WinAC

# Link to an SQL Database to WinAC RTX

**User documentation** 

V1.20 • November 2009

# **Applikationen & Tools**

Answers for industry.

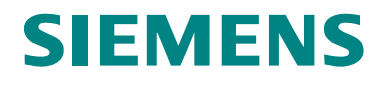

### Industry Automation and Drives Technologies Service & Support Portal

This article is taken from the Service Portal of Siemens AG, Industry Automation and Drives Technologies. The following link takes you directly to the download page of this document.

http://support.automation.siemens.com/WW/view/en/48354880

If you have any questions concerning this document please e-mail us to the following address:

online-support.automation@siemens.com

| SIEMENS                       | Basic Information           | 1  |
|-------------------------------|-----------------------------|----|
|                               | Overview                    | 2  |
|                               | Installation MySQL          | 3  |
| SIMATIC                       | Installation MsSQL          | 4  |
| WinAC Link to an SQL Database | Functional Description      | 5  |
|                               | Detailed Description of FBs | 6  |
|                               | Application Examples        | 7  |
|                               |                             | 8  |
|                               |                             | 9  |
|                               | List of Abbreviations       | J  |
|                               | History                     | 10 |

# Warranty and Liability

Note

The Application Examples are not binding and do not claim to be complete regarding the circuits shown, equipping and any eventuality. The Application Examples do not represent customer-specific solutions. They are only intended to provide support for typical applications. You are responsible for ensuring that the described products are used correctly. These application examples do not relieve you of the responsibility to use safe practices in application, installation, operation and maintenance. When using these Application Examples, you recognize that we cannot be made liable for any damage/claims beyond the liability clause described. We reserve the right to make changes to these Application Examples at any time without prior notice. If there are any deviations between the recommendations provided in these application examples and other Siemens publications – e.g. Catalogs – the contents of the other documents have priority.

We do not accept any liability for the information contained in this document.

Any claims against us – based on whatever legal reason – resulting from the use of the examples, information, programs, engineering and performance data etc., described in this Application Example shall be excluded. Such an exclusion shall not apply in the case of mandatory liability, e.g. under the German Product Liability Act ("Produkthaftungsgesetz"), in case of intent, gross negligence, or injury of life, body or health, guarantee for the quality of a product, fraudulent concealment of a deficiency or breach of a condition which goes to the root of the contract ("wesentliche Vertragspflichten"). The damages for a breach of a substantial contractual obligation are, however, limited to the foreseeable damage, typical for the type of contract, except in the event of intent or gross negligence or injury to life, body or health. The above provisions do not imply a change of the burden of proof to your detriment.

Any form of duplication or distribution of these Application Examples or excerpts hereof is prohibited without the expressed consent of Siemens Industry Sector.

# **Table of Contents**

| Wa   | rranty and                                                                              | d Liability                                                                                                    | 4                                                               |
|------|-----------------------------------------------------------------------------------------|----------------------------------------------------------------------------------------------------|-----------------------------------------------------------------|
| Inst | truction                                                                                |                                                                                                    | 7                                                               |
| 1    | Basic i                                                                                 | information                                                                                                    | 8                                                               |
|      | 1.1<br>1.2<br>1.3                                                                       | Objective<br>Required Expertise<br>Reference System                                                                                                    | 8<br>8<br>8                                                     |
| 2    | Overvi                                                                                  | ew                                                                                                    | 9                                                               |
|      | 2.1<br>2.2                                                                              | Function Scope<br>Version of the Driver                                                                                                    | 9<br>9                                                          |
| 3    | Installa                                                                                | ation MySQL                                                                                                    | 11                                                              |
|      | 3.1<br>3.2<br>3.2.1<br>3.2.2<br>3.2.3<br>3.2.4<br>3.2.5<br>3.3<br>3.3.1<br>3.3.2<br>3.4 | Quickstart with Example Project<br>Installation of MySQL Server and Recovery of Schematic<br>Installation of MySQL Database.<br>Recovery of Example Schematic<br>Installation of GUI-Tools.<br>Define a User<br>Transaction Safe Data Transmission to MySQL-Server<br>Installation WinAC Driver on Runtime Computer<br>Installation of DLL.<br>Installation and Parameterisation of the ODBC Driver<br>Installation WinAC Driver on SIMATIC Engineering Computer                                                                                  | 11<br>11<br>14<br>15<br>15<br>19<br>19<br>19<br>19<br>22        |
| 4    | Installa                                                                                | ation MsSQL                                                                                                    | 23                                                              |
|      | 4.1<br>4.2<br>4.2.1<br>4.2.2<br>4.2.3<br>4.2.4<br>4.2.5<br>4.3<br>4.3.1<br>4.3.2<br>4.4 | Quickstart with Example Project<br>Installation of MsSQL Server and Recovery of the Schematics<br>Installation of MsSQL Database<br>Installation of Microsoft SQL Server Management Studio Express .<br>Recovery of Example Schematic using the SQL Server Management<br>Studio Express<br>Important Server Settings<br>Create a Logon to the SQL Server<br>Installation WinAC Driver on Runtime Computer<br>Installation of DLL<br>Installation und Parameterisation of ODBC Driver<br>Installation WinAC Driver on SIMATIC Engineering Computer | 23<br>23<br>26<br>ent<br>26<br>26<br>27<br>29<br>31<br>31<br>36 |
| 5    | Function                                                                                | onal Description                                                                                                    | 37                                                              |
|      | 5.1                                                                                     | Basics                                                                                                    | 37                                                              |
| 6    | Detaile                                                                                 | ed Description of FBs                                                                                                    | 39                                                              |
|      | 6.1<br>6.2<br>6.3<br>6.4                                                                | ODK Initialisation Block<br>ODBC Communication Build-up to the SQL Datenbase<br>ODBC Read and Write Block for SQL Database<br>ODBC Block for Closing the Communication                                                                                                    | 39<br>42<br>46<br>53                                            |
| 7    | Applic                                                                                  | ation Examples                                                                                                    | 57                                                              |
|      | 7.1<br>7.1.1<br>7.1.2<br>7.2<br>7.2.1                                                   | The Use of the STEP 7 Example Project<br>Structure of an Application Programme<br>Sending of a SELECT Statement using the variable table "Control<br>Adaptation of STEP 7 Example to User's Own Requirements<br>Other SQL statements than in example project                                                                                                    | 57<br>57<br>" 58<br>58<br>58                                    |
| 8    | Error M                                                                                 | Nessages                                                                                                    | 59                                                              |

|    | 8.1       | Error Messages of WinAC ODK 4.1                   | . 59 |
|----|-----------|---------------------------------------------------|------|
|    | 8.1.1     | Error Messages for SFB65001 → STATUS_ODK_CREA_CON | . 59 |
|    | 8.1.2     | Error Messages for SFB65002 STATUS_ODK_CON/EXEC   | . 60 |
|    | 8.2       | Special Error Messages of SQL-DB Driver           | . 60 |
|    | 8.2.1     | ODK-Function Returns                              | . 60 |
|    | 8.2.2     | Function-Code Numbers                             | . 62 |
|    | 8.2.3     | ODBC-Function Errors                              | . 62 |
|    | 8.2.4     | SQL-Statements                                    | . 63 |
| 9  | List of A | bbreviations                                      | 67   |
| 10 | History.  |                                                   | . 68 |

# Instruction

Content

This document describes the WinAC driver for an SQL database link to WinAC RTX via an ODBC driver.

# **1** Basic information

## 1.1 Objective

Develop of a WinAC RTX driver for a direct connection to a SQL database. Four SQL statements (SELECT, UPDATE, INSERT, DELETE) can be transmitted in any reasonable order.

This document describes how, by means of this driver, SQL statements can be transmitted to the SQL server, and how data can be collected.

Note Basically the driver can be used for databases with an ODBC driver.

## 1.2 Required Expertise

In order to understand this document you need to be conversant with the following documents:

Table 1-1 Required expertise

| System Document |                                                              |
|-----------------|--------------------------------------------------------------|
| STEP 7          | S7prv54_d.pdf                                                |
| MsSQL           | http://technet.microsoft.com/de-<br>de/library/ms165706.aspx |
| MySQL           | DokuMySQL-5.1-de.a4.pdf                                      |

## 1.3 Reference System

- SIMATIC Microbox PC 427B (1 GHz, 512 MB RAM, 1 GB Flash) with Windows XP embedded SP2
- WinAC RTX 2009
- SIMATIC NET V6.3 + HF1
- STEP 7 V5.4 + SP4
- SQL-Server odbc 03.85.1117
- Microsoft SQL 2005 Server Express Edition Version 9.00.1399.06.06
- SQL Server Management Studio Express
- mysql-connector-odbc-3.51.14-win32
- mysql-5.0.37-win32
- mysql-gui-tools-5.0-r11a-win32

## 2 Overview

### 2.1 Function Scope

The following functions of the SQL data link are supported by means of this driver:

- to transmit SQL statements with flexible arguments possible statements:
  - SELECT
  - INSERT
  - UPDATE
  - DELETE
- to receive read data from the SQL database

### 2.2 Version of the Driver

### **Determine Driver Version Under Windows**

The registered driver DLL is located in the system directory, e.g.

C:\WINNT\system32\dll or C:\Windows\system32\dll

Determine the driver DLL version by viewing the file properties in Windows Explorer (right mouse click  $\rightarrow$  properties).

Figure 2-1 Version of Driver DLL

| Eigenschaften von SqlDatabaseCon.dll                                                                                                    |
|----------------------------------------------------------------------------------------------------|
| Allgemein Version Sicherheit Dateiinfo                                                                                                    |
| Dateiversion: 1.0.1.0                                                                                                    |
| Beschreibung: SqlDatabaseCon DLL                                                                                                    |
| Copyright: Copyright (C) 2004                                                                                                    |
| Versionsinformationen                                                                                                    |
| Elementname: Wert:                                                                                                    |
| Beschreibung<br>Beschreibung<br>Dateiversion<br>Firma<br>Interner Name<br>Kommentare<br>Marken<br>DDK Version<br>Drder Information<br>Originaldateiname<br>Product Description |
| OK Abbrechen Übernehmen                                                                                                    |

### **Determine Driver Version in STEP 7 Project**

Determine the version of the STEP 7 blocks in the instance DB of SQL\_CON (DBI\_SQL\_CON):

C\_IF.STEP 7\_VERSION

Version of STEP 7driver SW

# 3 Installation MySQL

## 3.1 Quickstart with Example Project

- Database Server
  - Install database system MySQL on database server
  - Install mysql-gui-tools
  - Recover Scales Machine Schematic in MySQL database
  - Create an SQL server logon
- Runtime System
  - Install DLL with the DLL\_Install.bat file on Runtime System
  - Install MyODBC driver on Runtime System
  - Parameterise ODBC driver installed on Runtime System on Scales Machine database
- SIMATIC Engineering Computer
  - De-archive MySQL\_BspPrj STEP 7 project on SIMATIC Engineering computer
  - Adapt ODBC connection data in DB10
  - Transfer STEP 7 project in WinAC RTX (Runtime System)

Optionally it is possible to install MySQL-5.0-r11a-win32.

# 3.2 Installation of MySQL Server and Recovery of Schematic

### 3.2.1 Installation of MySQL Database

The database system "mysql-5.0.37-win32" is installed on the database server. In order to install the database, unpack the packed file "mysql-5.0.37-win32.zip" and run Setup.exe. During the installation, select one of the setup types "Typical" or "Complete". After the installation it is decided whether a MySQL account should be generated. Select "Skip Sign-Up".

| FIGURE 3-1 SKID MIVSQL-ACCOUN | iaure 3-1 | Skip | MvSQL | -Accoun |
|-------------------------------|-----------|------|-------|---------|
|-------------------------------|-----------|------|-------|---------|

| MySQL.com Sign Up - Setup Wizard                                                                            | × |
|----------------------------------------------------------------------------------------------------|---|
| MySQL.com Sign-Up                                                                                           |   |
| Login or create a new MySQL.com account.                                                                    |   |
| Please log in or select the option to create a new account.                                                 |   |
| 🔿 Create a new free MySQL.com account                                                                       |   |
| If you do not yet have a MySQL.com account, select this<br>option and complete the following three steps.   |   |
| O Login to MySQL.com                                                                                        |   |
| Select this option if you already have a MySQL.com account.<br>Please specify your login information below. |   |
| Email address:                                                                                              |   |
| Password:                                                                                                   |   |
| ි Skip Sign-Up                                                                                              |   |
| Next > Cance                                                                                                |   |

This is followed by the configuration of the MySQL server. For the application example select the standard configuration.

Figure 3-2 MySQL Configuration

| MySQL Server Instance Configuration Wizard                                                                                                    |
|----------------------------------------------------------------------------------------------------|
| MySQL Server Instance Configuration         Configure the MySQL Server 5.0 server instance.                                                                                                    |
| Please select a configuration type.                                                                                                    |
| Operative Choose this configuration type to create the optimal server setup for this machine.                                                                                                    |
| <ul> <li>Standard Configuration         Use this only on machines that do not already have a MySQL server installation. This will use a general purpose configuration for the server that can be tuned manually.     </li> </ul> |
| < Back Next > Cancel                                                                                                    |

This is followed by the server instance configuration. The appropriate settings for the example application are shown in the figure below.

| MySQL Server Instance Configuration Wizard                                                                                                    |
|----------------------------------------------------------------------------------------------------|
| MySQL Server Instance Configuration                                                                                                    |
| Configure the MySQL Server 5.0 server instance.                                                                                                    |
| Please set the Windows options.                                                                                                    |
| ✓ Install As Windows Service                                                                                                    |
| This is the recommended way to run the MySQL server on Windows.                                                                                                 |
| Service Name: MySQL                                                                                                    |
| ☑ Launch the MySQL Server automatically                                                                                                    |
| Include Bin Directory in Windows PATH                                                                                                    |
| Check this option to include the directory containing the server / client executables in the Windows PATH variable so they can be called from the command line. |
| < Back Next > Cancel                                                                                                    |

Figure 3-3 Server Instance Configurations

Refer to the next picture for the assignment of a root password for the server.

| MySQL Server Insta | nce Configuration ¥                                    | /izard                                 | ×                               |
|--------------------|--------------------------------------------------------|----------------------------------------|---------------------------------|
| MySQL Server Ins   | stance Configuration                                   | n                                      |                                 |
| Configure the Mys  | 5QL Server 5.0 server i                                | nstance.                               |                                 |
| Please set the sec | curity options.                                        |                                        |                                 |
| Modify Secur       | rity Settings                                          |                                        |                                 |
| <b>N</b>           | ew root password:                                      | ****                                   | Enter the root password.        |
| root               | onfirm:                                                | ****                                   | Retype the password.            |
|                    |                                                        | 🔲 Enable root a                        | access from remote machines     |
|                    |                                                        |                                        |                                 |
| Create An And      | onymous Account                                        |                                        |                                 |
|                    | nis option will create an<br>ote that this can lead to | anonymous accour<br>an insecure syster | nt on this server. Please<br>m. |
|                    |                                                        | < Back                                 | Next > Cancel                   |

The next step is the execution of the completed configurations by the database.

After the installation a MySQL Command Line Client is made available in order to transfer the database administrations and SQL statements. Use the MySQL GUI Tools if graphic administrations such as create and manage databases are required (see installation on SIMATIC Engineering computer).

### 3.2.2 Recovery of Example Schematic

Execute the MySQL Administrator in order to re-insert the saved project into the database. In order to create a connection to the MySQL-Server, first the login data are required. Please refer to the following picture for an illustration of a "localhost" connection.

| MySQL Administrator 1.2.11                         |
|----------------------------------------------------|
| Musque Administrator                               |
| Mit MySQL-Serverinstanz verbinden                  |
| Gesp. Verbindungen: 1                              |
| Server <u>H</u> ost: localhost P <u>o</u> rt: 3306 |
| Nutzername: root                                   |
| Passwort xxxx                                      |
| Details >> OK Löschen Abbrechen                    |

Figure 3-4 MySQL Administrator localhost connection

Refer to the next picture for an illustration of a connection via TCP/IP. Please note that certain administrations are only possible via "localhost".

Figure 3-5 MySQL Administrator TCP/IP connection

| MySQL Administrator 1.2.11                     |
|------------------------------------------------|
| Mysqu<br>Administrator                         |
| Mit MySQL-Serverinstanz verbinden              |
| Gesp. Verbindungen: 2                          |
| Server <u>H</u> ost: 192.168.10.100 Port: 3306 |
| Nutzername: WinAC                              |
| Passwort *****                                 |
|                                                |
| Details >> OK Löschen Abbrechen                |

The next step is a window for database administration. Use the appropriate tab page for recovery. Then use "Open File" to select the file "Scales\_MachineV1.0.sql" from the example project. Recovery is initiated by clicking "Start".

| MySQL Administrator - Connect<br>Datei Bearbeiten View Extras Fé                                                                                                    | ion: root@localhost:3306<br>nster MySQL Enterprise Hilfe                                                                                                    | <u>_     ×</u> |
|----------------------------------------------------------------------------------------------------|----------------------------------------------------------------------------------------------------|----------------|
| Serverinformation<br>Dienstverwaltung<br>Dienstverwaltung<br>Startvariablen<br>Benutzerverwaltung<br>Aktive Verbindungen<br>Serverstatus<br>Serverstatus<br>Backup<br>Wiederherstellung<br>Kataloge | Allgemein       Inhalt wiederherstellen         Inhalt wiederherstellungseinstellungen       Bitte wählen Sie, wie das Backup wiederhergestellt werden soll.         Allgemein       Wiederherz. Datei:         Wiederherz. Datei:       Name der wiederher- zustellenden Backup-Datei         Backup-Typ:       SQL-Dateien         Zielschema:       © Driginal schema         © Another schema       Information_schema |                |
|                                                                                                    | Einstellungen     Fehler ignorieren     Datenbanken anlegen, wenn sie noch nicht existieren     Zeichensatz     DateiZeichensatz:     utf8     utf8     utf8     Datei Zeichensatz:     Uutf8     Datei Zeichensatz:     Datei öffnen     Start                                                                                                    | alk<br>en      |
|                                                                                                    | 1                                                                                                    | 1              |

Figure 3-6 MySQL Recovery

#### 3.2.3 Installation of GUI-Tools

To ensure you can use the example project it is required to install additional administration tools of the MySQL database. For this purpose you need to execute the file "mysql-gui-toolsMySQL-5.0-r11a-win32.msi". Once installation is complete the following four programmes for the database administration are available: -

- MySQL Administrator
- MySQL Migration Toolkit
- MySQL Query Browser
- MySQL System Tray Monitor

The MySQL Administrator serves to carry out the administration of the database. Use MySQL Migration Toolkit to migrate various schematics and data into MySQL databases.

Amongst other things the browser is for the graphic illustration of data in a table. With the System Tray Monitor you can display various runtime events and switch the server instance on and off.

In order to install the GUI-Tools execute the file "mysql-gui-toolsMySQL-5.0-r11awin32.msi". After selecting the installation path, you can choose either a complete installation or a user defined one.

| Figure 3-7 Choose set |
|-----------------------|
|-----------------------|

| 🛃 MySQL Tools ( | or 5.0 - Setup Wizard                                                                                              |
|-----------------|----------------------------------------------------------------------------------------------------|
| Setup Type      |                                                                                                    |
| Choose the se   | tup type that best suits your needs.                                                                               |
| Please select a | a setup type.                                                                                                    |
| C Complete      | All program features will be installed. (Requires the most disk<br>space.)                                         |
| • Custom        | Choose which program features you want installed and where they will be installed. Recommended for advanced users. |
|                 | < Back Next > Cancel                                                                                               |

When the user defined installation has been chosen, certain tools can be deselected. It is, however, recommended to install all tools.

Figure 3-8 GUI Components

| HySQL Tools for 5.0 - Setup Wizard<br>Custom Setup<br>Select the program features you want installed. | ×                                                                                                    |
|----------------------------------------------------------------------------------------------------|----------------------------------------------------------------------------------------------------|
| Click on an icon in the list below to change how a feature is inst                                    | alled.<br>Feature Description<br>Common components for all GUI<br>tools<br>This feature requires 18MB on<br>your hard drive. |
| Install to:<br>C:\Program Files\MySQL\MySQL Tools for 5.0\                                            | Change                                                                                                    |
| Help Space < Back                                                                                     | Next > Cancel                                                                                                    |

Once installation has been completed it is recommended to put the MySQL System Tray Monitor in Autostart to enable you to start and stop the database via the icon in the task bar.

### 3.2.4 Define a User

To establish a connection to the database via TCP/IP it is required to define a user with assigned authorizations. Prior to being able to define a user first you need to have installed the MySQL-GUI Tools on the development environment (see Chapter 3.2.3).

First start the MySQL Administrator. The key "define new user" under user administration enables you to define a new user.

| MySQL Administrator - Connect                                                                                                    | ion: root@localhost:3306                                                                                                    | <u> </u> |
|----------------------------------------------------------------------------------------------------|----------------------------------------------------------------------------------------------------|----------|
| Date       Bearbeiten       View       Extras       Fenster       MySQL Enterprise       Hilfe         Serverinformation       Dienstverwalkung       Dienstverwalkung       Schema-Berechtigungen       Ressourcen         Benutzerverwalkung       Startvariablen       Login- und weitere Informationen über den Benutzer       Login- und weitere Informationen über den Benutzer         Benutzerverwalkung       Aktive Verbindungen       MySQL-Benutzer:       WinAC       Der Benutzer muss seinen MySQL-Benutzernamen eingeben, um sich mit dem Server zu verbinden.         Serverstatus       Serverprotokolle       Passwort:       Imma       Tragen Sie in dieses Feld das Benutzerpasswort ein.       Passwort bestätigen:       Tragen Sie in dieses Feld das Passwort nochmals ein.         Backup       Wiederherstellung       Zusatzinformationen       Imma       Eusterinformationen |                                                                                                    |          |
| Benutzerkonten                                                                                                    | Voller Name:         WinAC RTX         Der vollständige Name des Benutzers           Beschreibung:         Soft PLC         Zusätzliche Beschreibung des Benutzer | s        |
| <i>P</i>                                                                                                    | Email: Die Email-Adresse des Benutzers                                                                                                    |          |
| Root Neuer Benutzer                                                                                                    | Kontaktinformation: Wahlweise Kontaktinformation                                                                                                    |          |
|                                                                                                    |                                                                                                    | ·□       |
|                                                                                                    | Verwerfe                                                                                                    | n        |
|                                                                                                    |                                                                                                    |          |

Figure 3-9 Define user

Use the Apply key to save the user in the database.

The access authorisations for the respective user are parameterised under the tab page Schematics Authorizations.

| Serverinformation   Dienstverwaltung   Statvariablen   Benutzerverwaltung   Aktive Verbindungen   Serverstatus   Serverstatus   Serverprotokolle   Replikationsstatus   Backup   Wiederherstellung   Kataloge     Benutzerkonten     Replikations     Replikationsstatus   Berutzerkonten     Create   MinAC     Point     Point   Serverprotokolle   Replikationsstatus   Backup   WinAC     Point   Serverprotokolle   Replikationsstatus   Backup   WinAC     Point   Serverprotokolle   Replikationsstatus   Backup   WinAC     Point   Serverprotokolle   Replikationsstatus   Backup   WinAC     Point   Serverprotokolle   Replikationsstatus   Berutzerkonten     Serverprotokonten     Serverprotokonten     Serverprotokonten     Serverprotokonten     Serverprotokonten     Serverprotokonten     Serverprotokonten     Serverprotokonten     Serverprotokonten     Serverprotokonten     Serverprotokonten | MySQL Administrator - Connec                                                                                                    | ion: root@localhost:3306                                                                                                    | <u>_   X</u> |
|----------------------------------------------------------------------------------------------------|----------------------------------------------------------------------------------------------------|----------------------------------------------------------------------------------------------------|--------------|
|                                                                                                    | Serverinformation<br>Serverinformation<br>Serverinformation<br>Startvariablen<br>Startvariablen<br>Serverstatus<br>Serverprotokolle<br>Replikationsstatus<br>Serverprotokolle<br>Replikationsstatus<br>Serverprotokolle<br>Replikationsstatus<br>Kataloge<br>Benutzerkonten<br>Contemponenti Serverprotokolle<br>Replikationsstatus<br>Serverprotokolle<br>Replikationsstatus<br>Serverprotokolle<br>Replikationsstatus<br>Serverprotokolle<br>Replikationsstatus<br>Serverprotokolle<br>Replikationsstatus<br>Serverprotokolle<br>Replikationsstatus<br>Serverprotokolle<br>Replikationsstatus<br>Serverprotokolle<br>Replikationsstatus<br>Serverprotokolle<br>Replikationsstatus<br>Serverprotokolle<br>Serverprotokolle<br>Serverp | Benutzerinformation       Schema-Berechtigungen       Ressourcen         WinAC (WinAC RTX)       Diesem Benutzer zugewiesene Schema-Berechtigungen         Schemata       Zugewiesene Berechtigungen         Image: Schemation (Schema)       Schemation (Schema)         Image: Schemation (Schema)       Schemation (Schema)         Image: Schemation (Schema)       Image: Schema (Schema)         Image: Schemation (Schema)       Image: Schema (Schema)         Image: Schemation (Schema)       Image: Schema (Schema)         Image: Schemation (Schema)       Image: Schema (Schema)         Image: Schemation (Schema)       Image: Schema (Schema)         Image: Schemation (Schema)       Image: Schemation (Schema)         Image: Schemation (Schema)       Image: Schemation (Schema)         Image: Schemation (Schema)       Image: Schemation (Schema)         Image: Schemation (Schema)       Image: Schemation (Schema)         Image: Schemation (Schema)       Image: Schemation (Schema)         Image: Schemation (Schemation (Schemat |              |
| Veuen Nutzer anleger Anwenden Verwerfen                                                                                                    |                                                                                                    | Verwert Anwenden Verwert                                                                                                    | en           |

Figure 3-10 Schematics Authorizations

User resources can be limited under the tab page Resources.

| Figure | 3-11 | User | resources |
|--------|------|------|-----------|
| ~      |      |      |           |

| MySQL Administrator - Conne<br>Datei Bearbeiten View Extras                                                                                                    | tion: root@localhost:3306 _□>                                                                                                    |
|----------------------------------------------------------------------------------------------------|----------------------------------------------------------------------------------------------------|
| Serverinformation<br>Dienstverwaltung<br>Startvariablen<br>Startvariablen<br>Serverstatus<br>Serverstatus<br>Serverprotokolle<br>Replikationsstatus<br>Backup<br>Wiederherstellung<br>Kataloge | Benutzerinformation       Schema-Berechtigungen       Ressourcen         Image: Schema-Berechtigungen       Ressourcen         Image: Schema-Berechtigungen       Ressourcen         Image: Schema-Berechtigungen       Ressourcen         Image: Schema-Berechtigungen       Ressourcen         Image: Schema-Berechtigungen       Anzahl Abfragen, die der Benutzer innerhalb einer Stunde ausführen kann         Image: Schema-Berechtigungen       Anzahl von Aktualisierungen der Nutzer je Stunde ausführen kann.         Image: Schema-Berechtigungen       Image: Schema-Berechtigungen         Image: Schema-Berechtigungen       Image: Schema-Berechtigungen         Image: Schema-Berechtigungen       Image: Schema-Berechtigungen         Image: Schema-Berechtigungen       Image: Schema-Berechtigungen         Image: Schema-Berechtigungen       Image: Schema-Berechtigungen         Image: Schema-Berechtigungen       Image: Schema-Berechtigungen         Image: Schema-Berechtigungen       Image: Schema-Berechtigungen         Image: Schema-Berechtigungen       Image: Schema-Berechtigungen         Image: Schema-Berechtigungen       Image: Schema-Berechtigungen         Image: Schema-Berechtigungen       Image: Schema-Berechtigungen         Image: Schema-Berechtigungen       Image: Schema-Berechtigungen         Image: Schema-Berechtigungen       Image: Schema-Berechtigungen |
| Benutzerkonten                                                                                                    | Veuen Nutzer anleger Anwenden Verwerfen                                                                                                    |

### 3.2.5 Transaction Safe Data Transmission to MySQL-Server

MySQL runs in Autocommit mode as standard. This means that as soon as a statement is processed which updates (i.e. changes) a table, MySQL saves this change on the hard disk.

If, however, it is required to work with transaction safe data transmission and off commands, please refer to Chapter "Transactional and Off Commands of MySQL" in the MySQL documentation.

### 3.3 Installation WinAC Driver on Runtime Computer

### 3.3.1 Installation of DLL

The installation of the WinAC driver for the SQL database connection is limited to the execution of the DLL-Install.bat. During the installation the DLL must be located in the same directory as the bat files.

In addition the MyODBC driver must be installed and parameterised.

### 3.3.2 Installation and Parameterisation of the ODBC Driver

The ODBC driver is used to establish the connection to the SQL database. The driver is installed by means of the "mysql-connector-odbc-3.51.14-win32" installation file. During the installation you choose between the setup types "Typical" or "Complete". After the installation of the MyODBC-driver has been completed, it is required to parameterise the database interface. The ODBC administration is located under system control/administration/data sources (ODBC). This is located on an English language operating system under Start -> Settings -> Control Panel -> Administrative Tools -> Data Sources (ODBC). New interfaces can be created in the category "System DSN". It is recommended to carry out the ODBC parameterisation after the SQL database has been created. Please find below a description of how ODBC is parameterised.

Figure 3-12 Create ODBC Interface

As can be seen in the view above several parameterised interfaces are already available. Press "Add" to add a new one.

The different drivers can be selected in the following menu. In our application we are using a MySQL ODBC 3.51 Driver.

| Select a driver for which you want to set up a data source         Name       V         Microsoft Paradox Driver (*.db.)       4.         Microsoft Paradox-Treiber (*.db.)       4.         Microsoft Text Driver (*.txt; *.csv)       4.         Microsoft Text-Treiber (*.txt; *.csv)       4.         Microsoft Visual FoxPro Driver       6.         Microsoft Visual FoxPro Driver       6.         MySQL ODBC 3.51 Driver       3.         SQL Native Client       21         V       V |    |
|----------------------------------------------------------------------------------------------------|----|
| < Zurück Fertig stellen Abbrecht                                                                                                    | en |

Figure 3-13 Select ODBC driver

The required parameterisations are carried out in the following window. Here you assign Data Source Name, Server, User, Password, and select the database. Now you can see the reason why we recommend creating the database first, because the driver checks straight away which databases have been made available. This is followed by checking whether the connection can be established. Please find below an example parameter assignment for a "localhost" application.

| Connector/ODBC 3 | 3.51.14 - Configure Data Source Nam | e ?×                                                     |
|------------------|-------------------------------------|----------------------------------------------------------|
| Connector        | ODBC                                | MysqL                                                    |
| Login Connect Op | tions Advanced                      | Connector/ODBC<br>Configuration                          |
| Data Source Name | scales_machine_localhost            | This dialog is used to edit a Data<br>Source Name (DSN). |
| Description      |                                     |                                                          |
| Server           | localhost                           |                                                          |
| User             | root                                |                                                          |
| Password         | ****                                |                                                          |
| Database         | scales_machine                      |                                                          |
|                  |                                     |                                                          |
| Test             | Diagnostics >> Ok                   | Cancel Help                                              |

Figure 3-14 ODBC Parameterise driver (localhost)

In the next picture we parameterise the ODBC driver for a TCP/IP connection.

ATTENTION In order to access the SQL database via TCP/IP, it is required to previously define a user in DBMS, which in this case has been created under the name "WinAC"(see Chapter 3.2.3).

| Connector/ODBC   | 3.51.14 - Configure Data Source Nam | ne <b>?X</b>                                             |
|------------------|-------------------------------------|----------------------------------------------------------|
| Connecto         | r/ODBC                              | MySQL                                                    |
| Login Connect Op | otions Advanced                     | Connector/ODBC<br>Configuration                          |
| Data Source Name | e scales_machine_TCP_IP             | This dialog is used to edit a Data<br>Source Name (DSN). |
| Description      |                                     |                                                          |
| Server           | 192.168.1.100                       |                                                          |
| User             | WinAC                               |                                                          |
| Password         | XXXXXX                              |                                                          |
| Database         | scales_machine                      |                                                          |
|                  |                                     |                                                          |
| Test             | Diagnostics >> Ok                   | Cancel Help                                              |

Figure 3-15 Parameterise ODBC driver (TCP/IP)

### 3.4 Installation WinAC Driver on SIMATIC Engineering Computer

This documentation as well as the STEP 7 example project is required on the SIMATIC Engineering computer. The required FBs for the user's STEP 7 programme may be taken from this demo project.

ATTENTION The ODBC connection data in the STEP 7 project must be adapted in DB10 (DSN, User, Password). These parameters must be specified because several ODBC connections may be parameterised. When assigning a name please be aware that input is case sensitive.

# 4 Installation MsSQL

## 4.1 Quickstart with Example Project

- Datenbase server
  - Install database system MsSQL on database server
  - Install Microsoft SQL Server Management Studio Express
  - Recover Scales Machine Schematics in MsSQL database
  - Create an SQL server logon
- Runtime-System

\_

- Install DLL with the DLL\_Install.bat file on Runtime System
- Parameterise SQL-Server ODBC driver on Scales Machine database
- SIMATIC Engineering Computer
  - De-archive MSSQL\_BspPrj STEP 7 project on SIMATIC Engineering computer
  - Adapt ODBC connection data in DB10
  - Transfer STEP 7 project in WinAC RTX (Runtime System)

For graphic parameterisaton of the MsSQL database you can use the SQL Server Management Studio Express.

# 4.2 Installation of MsSQL Server and Recovery of the Schematics

### 4.2.1 Installation of MsSQL Database

The database system "Microsoft SQL 2005 Server Express Edition" is installed on the database server. In order to install the database, run the file SQLEXPR\_GER.exe. The programme features as illustrated in figure 4-1 are selected in the window feature selection.

#### Figure 4-1 Feature selection

| Featureauswahl<br>Wählen Sie die zu installierenden Programmfeat | ures aus.                                                                                                    |
|------------------------------------------------------------------|----------------------------------------------------------------------------------------------------|
| Klicken Sie auf ein Symbol in der folgenden Liste, um<br>andern. | die Installationsart eines Features zu<br>Featurebeschreibung Installiert das SQL Server-Datenbankmodul, Tools zum Verwalten von relationalen Daten und XML-Daten sowie der Replikation.<br>Dieses Feature erfordert 117 MB auf der Festplatte. Es sind 2 von 3 Subfeatures ausgewählt. Die Subfeatures erfordern 99 MB auf Ihrer Festplatte. |
| Installationspfad<br>C:\Program Files\Microsoft SQL Server\      | Durchsuchen                                                                                                    |

The instance name is maintained for the example programme.

Figure 4-2 Instance name

| nstanzname                                                                                                    |                                                                                                    |
|----------------------------------------------------------------------------------------------------|----------------------------------------------------------------------------------------------------|
| Sie können eine Standa<br>Instanz angeben.                                                                                                    | rdinstanz installieren oder eine benannte                                                                                                    |
| ieben Sie einen Namen für<br>Standardinstanz', und klicke<br>tandardinstanz aktualisiere<br>orhandene benannte Insta<br>eben Sie dann den Instanz | die Instanz an. Klicken Sie für eine Standardinstallation auf<br>en Sie dann auf 'Weiter'. Wenn Sie eine vorhandene<br>en möchten, klicken Sie auf 'Standardinstanz'. Wenn Sie eine<br>anz aktualisieren möchten, klicken Sie auf 'Benannte Instanz', und<br>znamen an. |
| C Standardinstanz C Benannte Instanz                                                                                                    |                                                                                                    |
| SQLExpress                                                                                                    |                                                                                                    |
| Klicken Sie auf 'Installier                                                                                                    | 'te Instanzen', um eine Liste der vorhandenen Instanzen und                                                                                                    |
| Komponenten anzuzeige                                                                                                    | en.                                                                                                    |
|                                                                                                    | Installierte Instanzen                                                                                                    |
|                                                                                                    |                                                                                                    |

When setting the utility account select the network utility. For the utilities to be started you need the SQL server only for the example project.

| Dienstkonten definieren die Anmeldekonten. |                |   |
|--------------------------------------------|----------------|---|
| Für jedes Dienstkonto anpassen             |                |   |
| Dignst:                                    |                |   |
|                                            | <b>T</b>       |   |
| • Integriertes Systemkonto verwenden       | Netzwerkdienst | • |
| O Domänenbenutzerkonto verwenden           |                |   |
| Ben <u>u</u> tzername:                     |                |   |
| Kennwort:                                  |                |   |
| Domäne:                                    |                |   |
| )ienste am Ende der Installation starten   |                |   |
| SQL Server                                 |                |   |
|                                            |                |   |

Figure 4-3 Utility account

Select mixed as the authentication mode to ensure that both Windows and Server authentications are possible. You now need to assign a codeword for the standard user name "sa".

Figure 4-4 Authentication mode

| cup fur Microsoft SQI                              | L Server 2005 Express                                    | Edition             | -   |
|----------------------------------------------------|----------------------------------------------------------|---------------------|-----|
| thentifizierungsmo                                 | odus                                                     |                     |     |
| Der Autnentinzierungsm<br>Herstellen der Verbindur | oaus gibt die Sicherheit af<br>19 mit SQL Server verwen: | det wird.           |     |
| Wählen Sie den Authent                             | ifizierungsmodus für diese                               | e Installation aus. |     |
| C Windows-Authentifiz                              | tierungsmodus                                            |                     |     |
| Gemischter Modus (<br>Server-Authentifizie         | Windows-Authentifizierung<br>rung)                       | g und SQL           |     |
| Geben Sie unten das An                             | meldekennwort für 'sa' an                                | 1                   |     |
| Kennwort eingeben:                                 |                                                          |                     |     |
| *****                                              |                                                          |                     |     |
| Kennwort bestätiger                                | n:                                                       |                     |     |
| *****                                              |                                                          |                     |     |
|                                                    |                                                          |                     |     |
|                                                    |                                                          |                     |     |
|                                                    |                                                          |                     |     |
| 1.00                                               |                                                          | 111-21-20-20        | ALL |

The following installation steps may be adopted unchanged.

After the installation you can open a console via a DOS prompt using the SQLCMD tool. This console serves to administer the database. If graphic administrations such as create and manage are required use SQL Server Management Studio Express.

### 4.2.2 Installation of Microsoft SQL Server Management Studio Express

For the installation of Microsoft SQL Server Management Studio Express you will need the file SQLServer2005\_SSMSEE.msi. In order to process the installation run the file and carry out the following installation steps.

# 4.2.3 Recovery of Example Schematic using the SQL Server Management Studio Express

Start the SQL Server Management Studio Express to recover the saved database. Localhost is logged on Windows authentication mode, a codeword is not required. Initially you need to define a new database named "scales\_machine\_mig". This is followed by the recovery of the archived database by a right mouse click on the folder of the newly defined database under Tasks -> Recover -> Database. The picture below illustrates the settings.

| Datenbank wiederherstelle                                                                                                    | n - scales_machine_mi                                                | ig                                                                                                   |                | -OX   |
|----------------------------------------------------------------------------------------------------|----------------------------------------------------------------------|----------------------------------------------------------------------------------------------------|----------------|-------|
| Seite auswählen                                                                                                    | 🔄 Skript 🔸 📑 Hilfe                                                   |                                                                                                    |                |       |
| Dptionen                                                                                                    | Ziel für die Wiederherst<br>Wählen Sie den Na<br>Wiederherstellungsv | ellung<br>men einer neuen oder vorhandenen Datenbank für den<br>vorgang aus, oder geben Sie ihn ein. |                |       |
|                                                                                                    | In Datenbank:                                                        | scales_machine_mig                                                                                   |                | -     |
|                                                                                                    | Bis zu Zeitpunkt:                                                    | Aktuellster möglicher Zeitpunkt                                                                      |                |       |
|                                                                                                    | Quelle für die Wiederhe                                              | erstellung                                                                                           |                |       |
|                                                                                                    | Geben Sie die Quell<br>O Aus Datenbank:<br>O Von Medium:             | le und den Speicherort der wiederherzustellenden Siche<br>D:\scales_machine_MSSQL                    | rungssätze an. |       |
|                                                                                                    | Wählen Sie die wied                                                  | derherzustellenden Sicherungssätze aus:                                                              |                |       |
|                                                                                                    | Wiederherstellen                                                     | Name                                                                                                 | Komponente     | Тур   |
| Verbindung<br>Server:<br>DE800T0C\SQLEXPRESS<br>Verbindung:<br>WVV002\de8b0aa0<br>Provide8b0aa0<br>Verbindungseigenschaften<br>anzeigen<br>Status<br>Bereit |                                                                      |                                                                                                    |                | ×     |
|                                                                                                    |                                                                      | 01                                                                                                   | K Abbr         | echen |

Figure 4-5 Database Recovery

26

### 4.2.4 Important Server Settings

After installing MsSQL Server Express, you need to carry out settings in the SQL Server Configuration Manager. The Configuration manager is started under Start -> Programmes -> Microsoft SQL Server 2005 -> Configuration Tools. You can view in SQL Server 2005 utilities which utilities have been started. In the case of our example programme the only utility required is SQL Server utility.

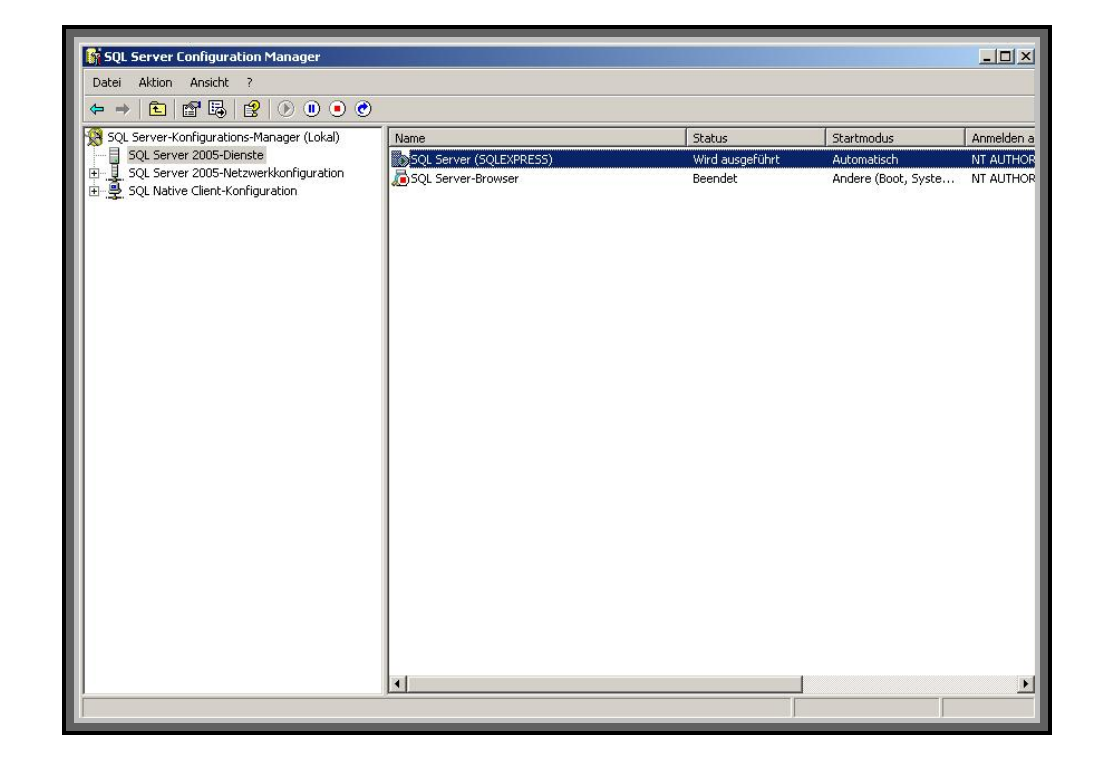

The available protocols appear under the SQL Server 2005 network configuration. As a connection should be established via TCP/IP, the appropriate utility must be parameterised. This is done by right clicking -> property.

| SQL Server Configuration Manager                |                                            |             | <u>_   ×</u> |
|-------------------------------------------------|--------------------------------------------|-------------|--------------|
| Datei Aktion Ansicht ?                          |                                            |             |              |
|                                                 |                                            |             |              |
| SQL Server-Konfigurations-Manager (Lokal)       | Protokollname                              | Status      |              |
| SQL Server 2005-Dienste                         | Shared Memory                              | Aktiviert   |              |
|                                                 | Named Pipes                                | Deaktiviert |              |
| ⊞.⊉. SQL Native Clent-Konfiguration             | VIA<br>Aktivieren<br>Deaktivieren<br>Hilfe | ften        |              |
| Öffnet die Eigenschaften des aktuellen Objekts. |                                            |             | <br>         |

Under tab page IP Addresses all fields for Dynamic TCP ports are deleted and port 2301 is entered into fields TCP-Ports.

| Ξ   | IP4                                    |                    |       |
|-----|----------------------------------------|--------------------|-------|
|     | Aktiv                                  | Ja                 |       |
|     | Aktiviert                              | Nein               |       |
|     | Dynamische TCP-Ports                   | 0                  |       |
|     | IP-Adresse                             | 192.168.204.1      |       |
|     | TCP-Port                               |                    |       |
| Ξ   | IP5                                    |                    |       |
|     | Aktiv                                  | Ja                 |       |
|     | Aktiviert                              | Nein               |       |
|     | Dynamische TCP-Ports                   | 0                  |       |
|     | IP-Adresse                             | 127.0.0.1          |       |
|     | TCP-Port                               |                    |       |
| Ξ   | IPAll                                  |                    |       |
|     | Dynamische TCP-Ports                   |                    |       |
|     | TCP-Port                               | 2301               |       |
|     |                                        |                    |       |
| Git | ctiv<br>ot an, ob die ausgewählte IP-/ | Adresse aktiv ist. | . eff |

After confirming the settings, activate the protocol and re-start the SQL server.

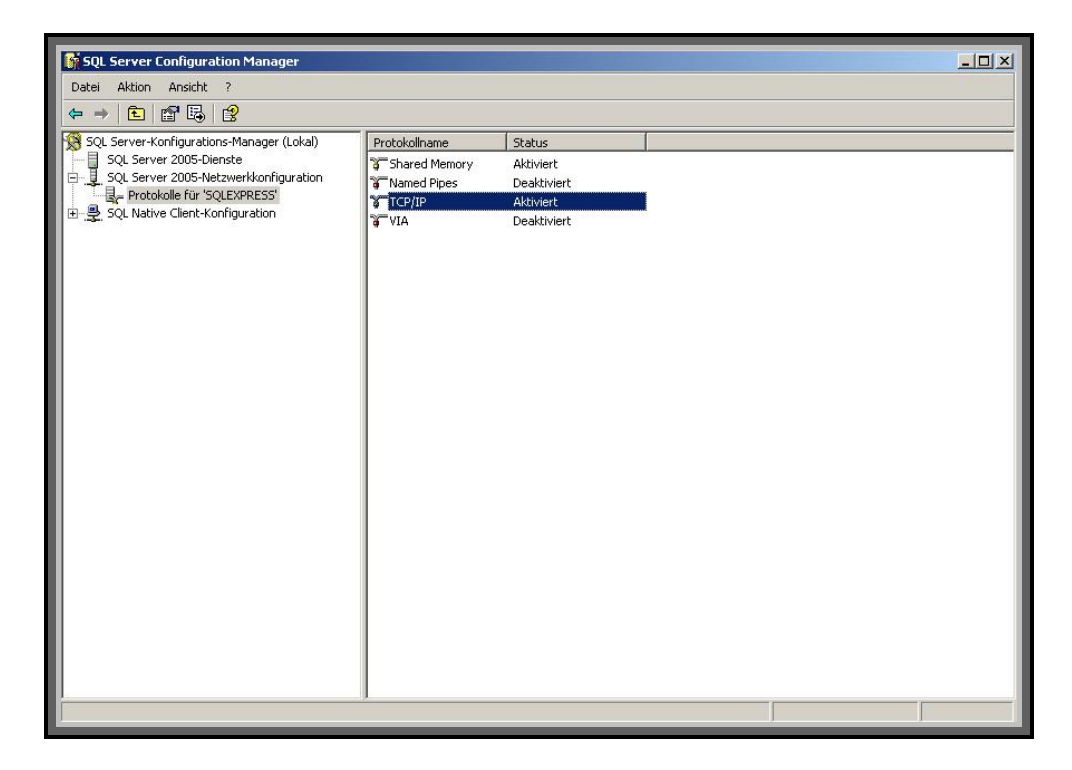

#### 4.2.5 Create a Logon to the SQL Server

To establish a connection to the SQL server you can either go via the Windows authentication or via a SQL server authentication. For a remote connection via TCP/IP you need the SQL server authentication. For this purpose you must create a user logon.

In order to do this, open the SQL Server Management Studio Express and log on with the Windows authentication. In the left hand part of the window open the Saved folder and create a new logon by right clicking on Logon -> New Logon. In the opened window, select the SQL server authentication. This is followed by the assignment of a logon name and code word. In our example project the recovered database is chosen as the standard database.

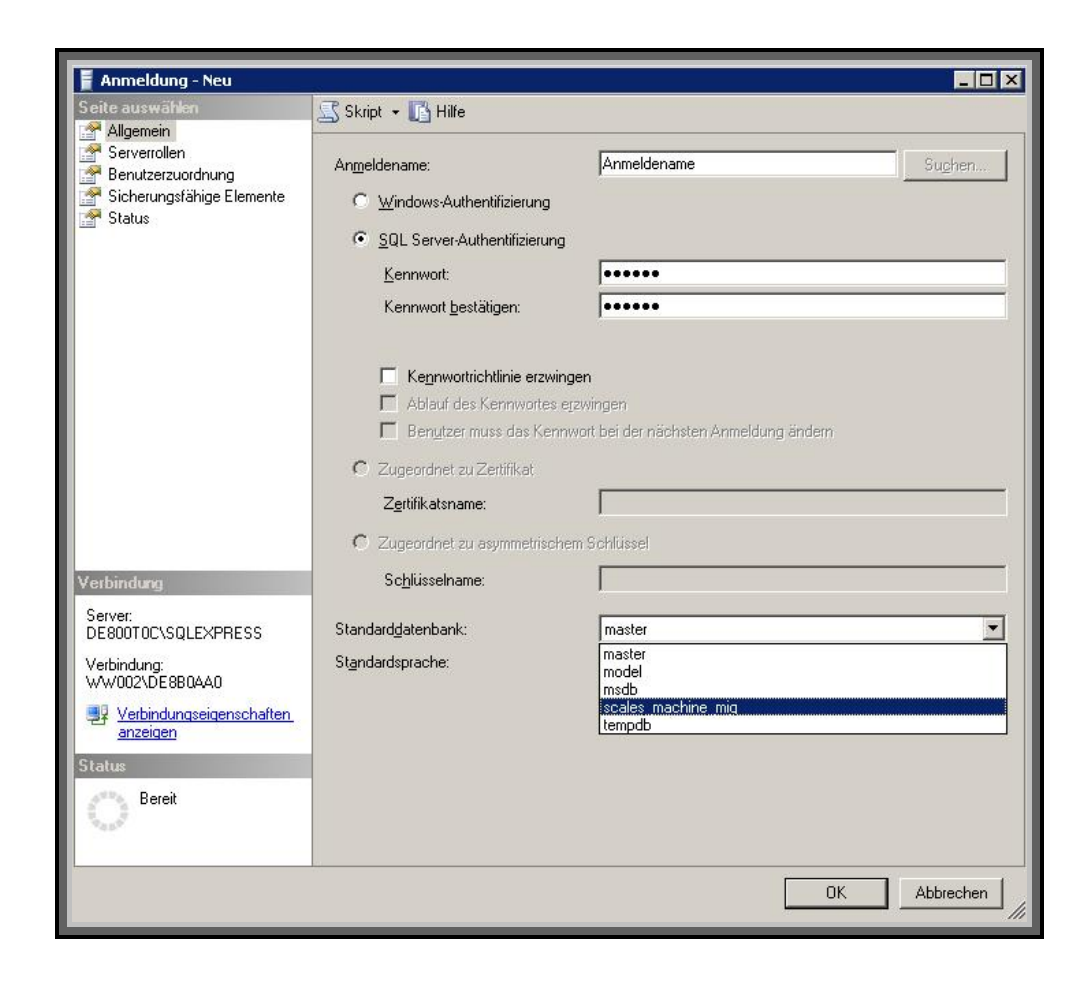

Under the tab page User Assignment you need to assign the appropriate authentications for the standard database in order to obtain access. This is followed by OK to create the new logon.

| Seite auswählen                                                                                                    | <u> S</u> kript •                                                                                    | 🕶 🚺 Hilfe                                                                                                    |                                  |                |  |
|----------------------------------------------------------------------------------------------------|----------------------------------------------------------------------------------------------------|----------------------------------------------------------------------------------------------------|----------------------------------|----------------|--|
| Serverrollen                                                                                                    | <u>B</u> enutzer                                                                                     | , die dieser Anmeldung zuge                                                                                                    | ordnet sind:                     |                |  |
| Sicherungsfähige Elemente                                                                                                    | Zuord                                                                                                | Datenbank                                                                                                    | Benutzer                         | Standardschema |  |
| 🚰 Status                                                                                                    |                                                                                                    | master                                                                                                    |                                  |                |  |
|                                                                                                    |                                                                                                    | model                                                                                                    |                                  |                |  |
|                                                                                                    |                                                                                                    | msdb                                                                                                    |                                  |                |  |
|                                                                                                    |                                                                                                    | scales_machine_mig                                                                                                    | winacsql                         | dbo            |  |
|                                                                                                    |                                                                                                    | tempdb                                                                                                    |                                  |                |  |
|                                                                                                    | ☐ Gastk                                                                                              | conto aktiviert für: scales_m                                                                                                    | echine_mig                       |                |  |
| ∕erbindung                                                                                                    | Mitgliedso                                                                                           | konto aktiviert für: scales_m<br>chaft in Datenbankrolle für:<br>ccessadmin                                                                                                    | achine_mig<br>scales_machine_mig |                |  |
| /erbindung<br>Server:<br>DEGONTICSCOLEX/PRESS                                                                                            | ☐ Gastk<br>Mitgliedsa<br>☐ db_a<br>☐ db_b<br>✔ db d                                                  | conto aktivient für: scales_m<br>chaft in Datenbank <u>r</u> olle für:<br>ccessadmin<br>ackupoperator<br>stareader                                                                                                | achine_mig<br>scales_machine_mig |                |  |
| /erbindung<br>Server:<br>DE800T0C\SQLEXPRESS                                                                                             | Gastk<br>Mitgliedso<br>db_a<br>db_b<br>V db_d<br>V db_d                                              | konto aktiviert für: scales_m<br>chaft in Datenbankrolle für:<br>ccessadmin<br>ackupoperator<br>atareader<br>atawriter                                                                                            | achine_mig<br>scales_machine_mig |                |  |
| /erbindung<br>Server:<br>DE800TOL\SQLEXPRESS<br>Verbindung:<br>WVV002\DE8804A0                                                           | Mitgliedso                                                                                           | konto aktiviert für: scales_m<br>chaft in Datenbankrolle für:<br>ccessadmin<br>ackupoperator<br>atareader<br>atareader<br>atawriter<br>dladmin<br>eurdatareader                                                   | achine_mig<br>scales_machine_mig |                |  |
| /erbindung<br>Server:<br>DE800T0C\SQLEXPRESS<br>Verbindung:<br>WW002\DE880AA0                                                            | Gastk<br>Mitgliedsa<br>db_a<br>db_b<br>db_d<br>db_d<br>db_d<br>db_d<br>db_d                          | conto aktiviert für: scales_m<br>chaft in Datenbankrolle für:<br>ccessadmin<br>ackupoperator<br>atareader<br>atawriter<br>dladmin<br>enydataeader<br>enydatawriter                                                | achine_mig<br>scales_machine_mig |                |  |
| Yerbindung<br>Server:<br>DE800T0C\SQLEXPRESS<br>Verbindung:<br>₩₩002\DE680AA0<br>Verbindungseigenschaften<br>anzeigen                    | Mitgliedsa<br>db_a<br>db_b<br>db_b<br>db_d<br>db_d<br>db_d<br>db_d<br>db_d                           | conto aktiviert füir: scales_m<br>chaft in Datenbankrolle füir:<br>ccessadmin<br>ackupoperator<br>atavriter<br>dladmin<br>enydataeader<br>enydataeader<br>enydatawriter<br>wner                                   | achine_mig<br>scales_machine_mig |                |  |
| Verbindung<br>Server:<br>DE800TOC\SQLEXPRESS<br>Verbindung:<br>WW002\DE8B0AA0<br>Verbindungseigenschaften<br>anzeigen<br>itatus          | Gasth<br>Mitglieds:<br>db_a<br>db_b<br>Ø db_d<br>db_d<br>db_d<br>db_d<br>db_a<br>db_s<br>v<br>poblic | konto aktiviert füir: scales_m<br>chaft in Datenbankrolle füir:<br>ccessadmin<br>ackupoperator<br>stareader<br>atawriter<br>dladmin<br>enydatawriter<br>wner<br>ecurityadmin<br>5                                 | achine_mig<br>scales_machine_mig |                |  |
| Verbindung<br>Server:<br>DE800TOC\SQLEXPRESS<br>Verbindung:<br>WW002\DE8B0AA0<br>Verbindungseigenschaften<br>anzeigen<br>Natus<br>Bereit | Gasti<br>Mitglieds<br>db_a<br>db_b<br>✔ db_d<br>db_d<br>db_d<br>db_d<br>db_d<br>db_d<br>db_o<br>db_o | konto aktiviert für: scales_m<br>chaft in Datenbankrolle für:<br>ccessadmin<br>ackupoperator<br>atareader<br>atawriter<br>dladmin<br>enydatareader<br>enydatareader<br>enydatawriter<br>wner<br>ecurityadmin<br>a | achine_mig<br>scales_machine_mig |                |  |

### 4.3 Installation WinAC Driver on Runtime Computer

### 4.3.1 Installation of DLL

The installation of the WinAC driver for the SQL database connection is limited to the execution of DLL-Install.bat. During installation the DLL must be in the same directory as the bat file.

In addition the SQL Server ODBC driver must be parameterised.

### 4.3.2 Installation und Parameterisation of ODBC Driver

The ODBC driver is used to establish the connection to the SQL database. The ODBC Administration is located under system control\administration\data sources (ODBC). This is located under an English language operating system under Start -> Settings -> Control Panel -> Administrative Tools -> Data Sources (ODBC). New interfaces can be created in the category "System DSN". It is recommended to carry out the ODBC parameterisation after the SQL database has been created. Please find below the description for ODBC parameter assignment.

| Figure | 1_6 | Croato |      | interface |
|--------|-----|--------|------|-----------|
| riguie | 4-0 | Create | ODBC | intenace  |

| 🚱 ODBC Data Source Admi                                                                                                    | nistrator                                                                                 | <u>? ×</u> |  |  |  |
|----------------------------------------------------------------------------------------------------|-------------------------------------------------------------------------------------------|------------|--|--|--|
| User DSN System DSN File DSN Drivers Tracing Connection Pooling About                                                                                                    |                                                                                           |            |  |  |  |
| System Data Sources:                                                                                                    |                                                                                           |            |  |  |  |
| Name                                                                                                    | Driver                                                                                    | Add        |  |  |  |
| Adr<br>ExtBooks<br>MuSQL                                                                                                    | Microsoft Text-Treiber (*.txt; *.csv)<br>MySQL ODBC 3.51 Driver<br>MySQL ODBC 3.51 Driver | Remove     |  |  |  |
| MySQLbooks<br>scales machine localhost                                                                                                    | MySQL ODBC 3.51 Driver<br>MySQL ODBC 3.51 Driver                                          | Configure  |  |  |  |
| scales_machine_TCP_IP                                                                                                    | MySQL ODBC 3.51 Driver                                                                    |            |  |  |  |
|                                                                                                    |                                                                                           |            |  |  |  |
|                                                                                                    |                                                                                           |            |  |  |  |
|                                                                                                    |                                                                                           |            |  |  |  |
| An ODBC System data source stores information about how to connect to the indicated data provider. A System data source is visible to all users on this machine, including NT services. |                                                                                           |            |  |  |  |
|                                                                                                    | OK Abbrechen Überne                                                                       | hmen Hilfe |  |  |  |

As can be seen in the view above several parameterised interfaces are already available. Press "Add" to add a new one.

The different drivers can be selected in the following menu. In our application we are using the SQL Server.

| Create New Data Source |                                                                                                    | ×    |
|------------------------|----------------------------------------------------------------------------------------------------|------|
|                        | Select a driver for which you want to set up a data sound in the set up a data sound in the set up a d | rce. |
|                        | < Zuriück Fertig stellen Abbred                                                                                                    | hen  |

Figure 4-7 Select ODBC Driver

The required parameterisations are carried out in the following window. Here you enter the Data Source Name, the description and the server.

| Liguro | 10  | Deremeteries |      | Driver |     |     |
|--------|-----|--------------|------|--------|-----|-----|
| Figure | 4-0 | Farametense  | ODBC | Driver | ICF | IF) |

| Microsoft SQL Server D                                                                                                    | 5N Konfiguration                                                                                                    | 1 |
|----------------------------------------------------------------------------------------------------|----------------------------------------------------------------------------------------------------|---|
| Select a diverse<br>me<br>of diverse<br>history<br>bit diamet<br>history<br>could Fore<br>the<br>solit Excell<br>history<br>could Fore<br>the<br>solit Excell<br>history<br>could Fore<br>the<br>solit Excell<br>history<br>could Fore<br>the<br>solit Excell<br>history<br>could Fore<br>the<br>solit Excell<br>history<br>could Fore<br>the<br>solit Excell<br>history<br>could Fore<br>the<br>solit Excell<br>history<br>could Fore<br>the<br>solit Excell<br>history<br>could Fore<br>the<br>solit Excell<br>history<br>could Fore<br>the<br>solit Excell<br>history<br>could Fore<br>the<br>solit Excell<br>history<br>could Fore<br>the<br>solit Base<br>the<br>solit Excell<br>history<br>could Fore<br>the<br>solit Excell<br>history<br>could Fore<br>the<br>solit Base<br>the<br>solit Basetthe<br>solit Basetthe<br>solit Basetthe<br>solit | Dieser Assistent ist Ihnen beim Erstellen einer ODBC-Datenquelle<br>behilflich, anhand derer Sie sich mit einem SQL Server verbinden können.<br>Welchen Namen möchten Sie verwenden, um auf die Datenquelle zu<br>verweisen?<br>Name: scales_machine_TCP_IP<br>Wie möchten Sie die Datenquelle beschreiben?<br>Beschreibung: Migration MySQL für MS-SQL<br>Mit welchem SQL Server möchten Sie sich verbinden?<br>Server: \\\192.168.190.133\\VMWARE001\SQLEXPRE \_ |   |
|                                                                                                    | Fertig stellen Weiter > Abbrechen Hilfe                                                                                                    |   |

In the next picture you select the user name/codeword logon as the authentication for the SQL-Server. This is followed by input of the user name and the codeword to allow logon. Use the logon name created in Para. 3.2.5. as the user name.

As a fixed port was entered previously in the TCP/IP protocol settings in the SQL Server Configuration Manager, you also need to specify Port 2301 in the Client Configurations.

Figure 4-9 Server logon

| Microsoft SQL Server D                                                                                                    | 5N Konfiguration                                                                                                    | ×  |
|----------------------------------------------------------------------------------------------------|----------------------------------------------------------------------------------------------------|----|
| Selact a divier to<br>Troub Access of<br>alt datas for<br>soft Excels<br>Trough Const<br>alt datas for<br>resonant For<br>Troub Const<br>Troub Const<br>T | <ul> <li>Wie soll SQL Server die Authentizität des Benutzernamens bestätigen?</li> <li>Mit Windows NT-Authentifizierung anhand des Benutzernamens<br/>Netzwerk.</li> <li>Mit SQL Server-Authentifizierung anhand des vom Benutzer<br/>eingegebenen Benutzernamens und Kennworts.</li> <li>Klicken Sie auf "Clientkonfiguration", um die Netzwerkbibliothek für die<br/>Kommunikation mit dem SQL Server zu ändern.</li> <li>Clientkonfiguration</li> <li>Zum SQL Server verbinden, um Standardeinstellungen für die<br/>zusätzlichen Konfigurationsoptionen zu erhalten.</li> </ul> | im |
|                                                                                                    | Benutzername: winacsql<br>Kennwort: Second                                                                                                    |    |
|                                                                                                    | <zurück weiter=""> Abbrechen Hilfe</zurück>                                                                                                    |    |

# ATTENTION In order to access the SQL database via TCP/IP, you must previously define a user in DBMS.

In the next two steps the settings for the example project may be adopted unchanged.

### Figure 4-10 DSN Configurations

| Microsoft SQL Server DS                                                               | N Konfiguration                                                                                                    | × |
|---------------------------------------------------------------------------------------|----------------------------------------------------------------------------------------------------|---|
| Select a driver to<br>me<br>off Appension<br>off Appension<br>off Excels<br>a English | <ul> <li>Die Standarddatenbank ändern auf:</li> <li>scales_machine_mig</li> <li>Datenbank-Dateinamen anfügen:</li> </ul>                                                                                                    |   |
| Manager 1 00Br                                                                        | <ul> <li>Temporär gespeicherte Prozeduren für vorbereitete<br/>SQL-Anweisungen erstellen und gespeicherte Prozeduren löschen</li> <li>Nur beim Trennen.</li> <li>Beim Trennen und bei geeigneter Situation während der<br/>Verbindung.</li> <li>ANSI-Anführungszeichen verwenden.</li> </ul> |   |
|                                                                                       | 🔽 ANSI-Nullen, -Leerstellen und -Warnungen verwenden.                                                                                                    |   |
|                                                                                       | Failover-SQL Server verwenden, wenn der primäre SQL<br>Server nicht verfügbar ist.                                                                                                    |   |
|                                                                                       | < Zurück Weiter > Abbrechen Hilfe                                                                                                    |   |

Copyright © Siemens AG 2009 All rights reserved

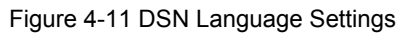

| Microsoft SQL Server DSN Konfiguratio                                                                                                    | n                                                                                                    | × |
|----------------------------------------------------------------------------------------------------|----------------------------------------------------------------------------------------------------|---|
| Selact a divier to<br>Selact a divier to<br>The solution of the solution<br>Starke Ver<br>Starke Ver<br>Starke V | er SQL Server-Systemmeldungen ändern auf:  schlüsselung für Daten verwenden ung für Zeichendaten ausführen tellungen bei der Anzeige von Währungs-, Zahlen-, id Zeitangaben verwenden. iit langer Laufzeit in dieser Protokolldatei speichern:  ME~1\USER1\LOKALE~1\Temp\QU Durchsuchen. ME~1\USER1\LOKALE~1\Temp\STA Durchsuchen. |   |
| < Zu                                                                                                    | ück Fertig stellen Abbrechen Hilfe                                                                                                    |   |

After parameterisation has been completed a summary of the ODBC configurations is displayed where the connection to the SQL server can be tested.

Figure 4-12 DSN Summary

| ODBC Microsoft SQL Server Setup                                                                                                    | ×     |
|----------------------------------------------------------------------------------------------------|-------|
| Eine neue ODBC-Datenquelle wird mit folgender Konfiguration erste                                                                                                    | ellt: |
| Microsoft SQL Server ODBC-Treiber Version 03.85.1117<br>Datenquellenname: scales_machine_TCP_IP<br>Datenquellenbeschreibung: Migration MySQL für MS-SQL<br>Server: \\192.168.190.133\VMWARE001\SQLEXPRESS<br>Datenbank: (Default)<br>Sprache: (Default)<br>Zeichen konvertieren: Yes<br>Abfragen mit langer Laufzeit protokollieren: No<br>Protokolltreiberstatistik: No<br>Integrierte Sicherheit verwenden: No<br>Ländereinstellungen verwenden: No<br>Option für vorbereitete Anweisungen: Temporäre Prozeduren beim<br>Trennen löschen<br>Failover-Server verwenden: No<br>ANSI-Anführungszeichen verwenden: Yes | 4     |
| Datenverschlüsselung: No Datenquelle testen OK Abbrech                                                                                                    | en I  |

The test results are now displayed in a window.

| Figure | 4-13         | DSN | Test |
|--------|--------------|-----|------|
| iguic  | <del>-</del> | DON | 1031 |

| SQL Server ODBC-Datenquelle testen                                        | ×        |  |  |  |
|---------------------------------------------------------------------------|----------|--|--|--|
| Testergebnisse                                                            |          |  |  |  |
| Microsoft SQL Server ODBC-Treiber Version 03.8                            | 5.1117 🔺 |  |  |  |
| Verbindungstests laufen                                                   |          |  |  |  |
| Versuch, die Verbindung aufzubauen<br>Verbindung aufgebaut                |          |  |  |  |
| Bestätige Optionseinstellungen<br>Verbindung mit dem Server wird getrennt |          |  |  |  |
| TESTS ERFOLGREICH ABGESCHLOSSEN.                                          |          |  |  |  |
|                                                                           |          |  |  |  |
|                                                                           |          |  |  |  |
|                                                                           |          |  |  |  |
|                                                                           |          |  |  |  |
|                                                                           | <b>T</b> |  |  |  |
|                                                                           |          |  |  |  |
| OK                                                                        |          |  |  |  |

### 4.4 Installation WinAC Driver on SIMATIC Engineering Computer

This documentation as well as the STEP 7 example project is required on the SIMATIC Engineering computer. The required FBs for the user's STEP 7 programme may be taken from this demo project.

# ATTENTION The ODBC connection data in the STEP 7 project must be adapted in DB10 (DSN, User, Password). These parameters must be specified because several ODBC connections may be parameterised. When assigning a name please be aware that input is case sensitive.

# 5 Functional Description

After the installation this chapter gives a rough description of how the connection to the SQL database server is established and the possible functions.

### 5.1 Basics

There are four function blocks available for the use of an SQL database in WinAC RTX. These function blocks serve to:

- load the DLL into the address space in WinAC RTX
- initialise required data
- establish the connection to the SQL server
- transmit SQL statements
- make available any data which have possibly been retrieved
- close the database connection.

# ATTENTION In order to avoid any buffer overflow always close the SQL database with the appropriate function block. This also applies in the event of an error.

The listed functions are allocated to the function blocks as illustrated in the table below:

### 5 Functional Description

#### Table 5-1 Overview of FBs

| Screen                                                                                                    | Name       | Function                                                                                                |
|----------------------------------------------------------------------------------------------------|------------|----------------------------------------------------------------------------------------------------|
| "ODK-IAL FB"<br>EN<br>DI_CODC_<br>OOK_BOL_<br>DB<br>DI_CODC_<br>READ<br>WRITE<br>DI_CLOSE_<br>GOK_CRARA_<br>SDL_DB_<br>CON<br>ERROR<br>Firet_<br>Call ERO_                                      | SQL_INIT   | <ul> <li>load DLL into address<br/>space of WinAC RTX</li> <li>initialise required data</li> </ul>      |
| "COBC-COM SQL_DB       FB"       FB"       EN       COK_CON       REQ       ENOR       Timeout       COBCCONN_       BUXY       DATA       OOREGON_       ENOR                                  | SQL_CON    | <ul> <li>establish connection to<br/>SQL server</li> </ul>                                              |
| *OCBC-<br>READ_WAITE_POL FR*<br>-EN<br>REQ STRTUB<br>OCK_CON<br>THEFOUL ERROR<br>SCL<br>STRTNO DONE<br>SCL<br>STRTNO DONE<br>SCL<br>SCL<br>SCL<br>SCL<br>SCL<br>SCL<br>SCL<br>SCL<br>SCL<br>SCL | SQL_EXEC   | <ul> <li>transmit SQL<br/>statements</li> <li>make available any<br/>possibly retrieved data</li> </ul> |
| CLOBE-GULCON FB*<br>EN OCL_EXEC<br>BEQ ERBOR<br>Timeout DOME<br>BUSY<br>OKKSqlEtt<br>OFMSG<br>ENG                                                                                               | SQL_DISCON | <ul> <li>close database connection</li> </ul>                                                           |

# 6 Detailed Description of FBs

## 6.1 ODK Initialisation Block

The ODK initialisation block is the first block which must be processed in the step sequence. It loads the DLL file to the address space in WinAC RTX and distributes the returned Handle to the other ODBC-FBs. It also initialises all error memories and retentive data in the different instance data blocks (DI) of the ODBC-FBs, including its own DI. The initialisation block and the FB, which establishes the connection to the SQL server, have been separated on purpose. The advantage of this separation is an improved evaluation of any errors which may occur in the step sequence. It may happen that the DLL has already been loaded into the address area of WinAC, but the SQL server link has been interrupted and has to be reestablished. The DLL does not have to be re-loaded into the address space after the Handle has been successfully returned to CREA\_COM; the only thing which needs to be re-established is the connection to the SQL server.

To ensure that SQL\_INIT is only processed once at the beginning, this block should be called from OB100 (responsible for the warm re-start in WinAC).

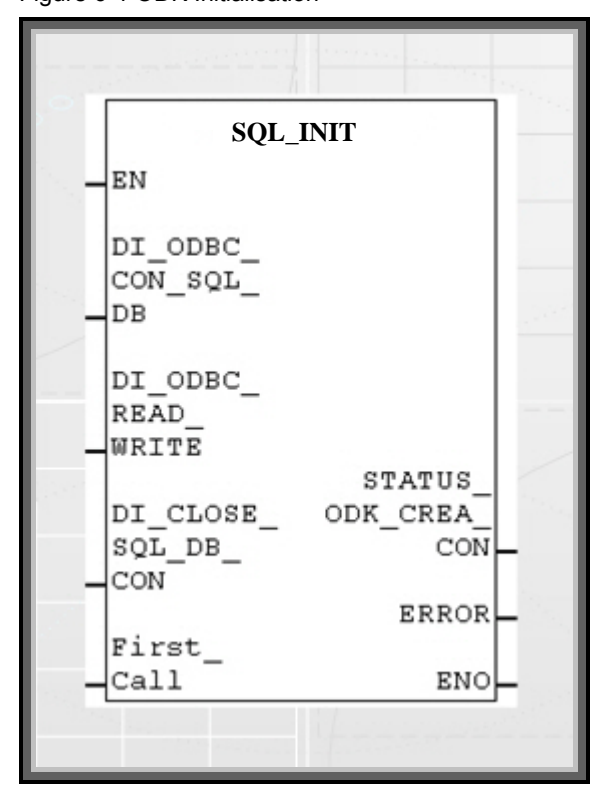

Figure 6-1 ODK Initialisation

Prior to examining the syntactical part of the block, let us first look at the interfaces. Input parameter SQL INIT

• Transfer of instance data block number

The DI numbers of the three other function blocks which belong to the ODBC blocks, must be allocated to the following DI inputs so that the SQL\_INIT recognises which DIs must be initialised.

• First Call

The First\_Call determines whether a Handle for communication build up must be generated or whether only the data blocks must be re-initialised. Output parameter SQL\_INIT

• Status of CREA\_COM

The output STATUS\_ODK\_CREA\_COM supplies the handle number or, if the build up was unsuccessful, it returns an appropriate error code. The error code is listed in the WinAC ODK User Manual and can be looked up there. The data format of the output variable must comply with WORD.

ERROR

The ERROR-Bit specifies whether the SQL\_INIT was processed successfully or whether it was interrupted with error. If TRUE is output there has been an error.

The following block diagram illustrates the syntactical sequence.

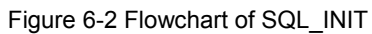

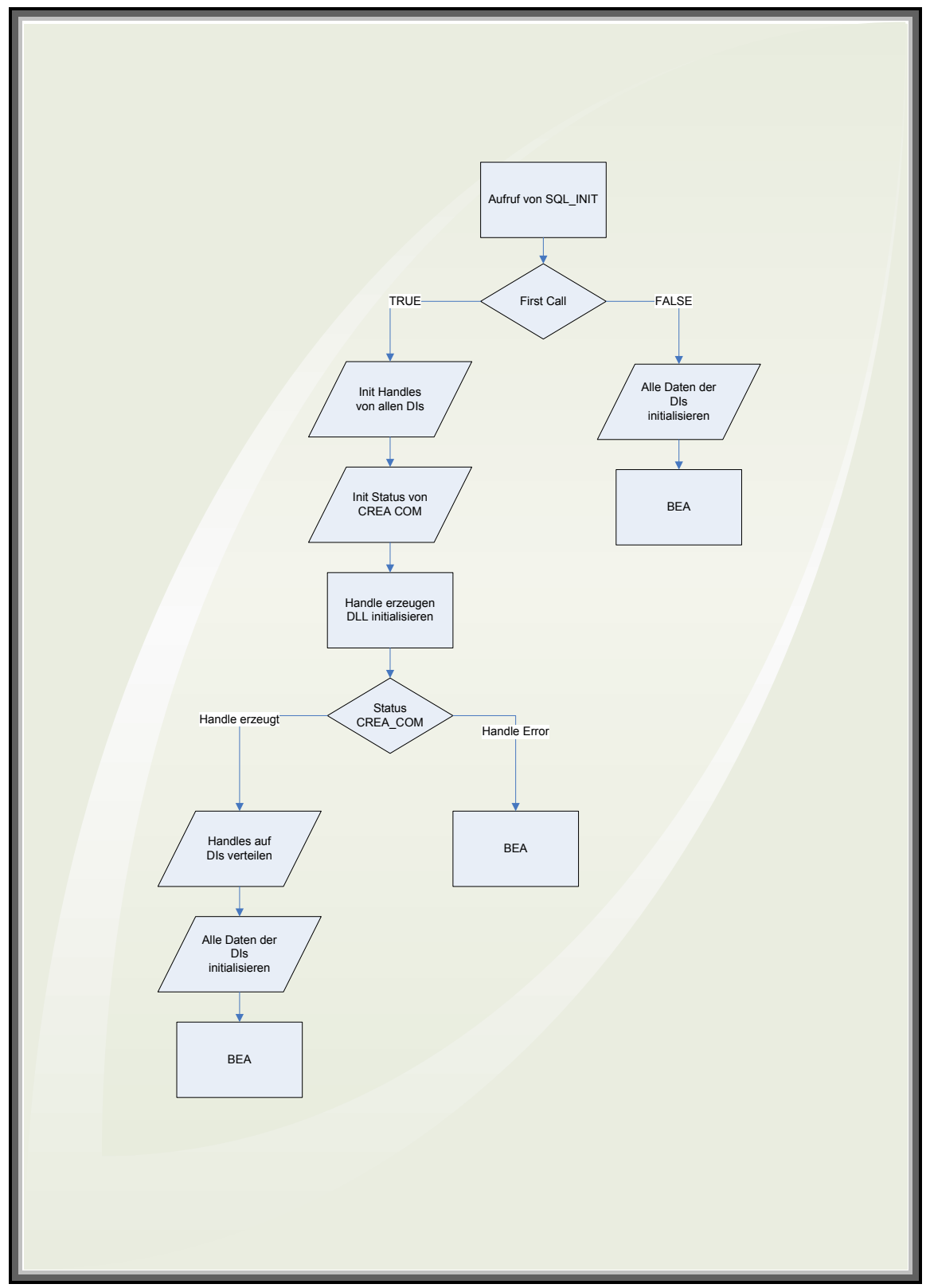

## 6.2 ODBC Communication Build-up to the SQL Datenbase

The ODBC-Con\_SQL\_DB function block is responsible for the build-up of the ODBC interface. It is called to establish a connection to a MySQL-DBMS. Prior to the build-up to DBMS it is called only once in the step sequence. After the connection has been successfully established, the block is not processed again until the connection to DBMS has either been interrupted or broken. In order to establish a connection to a DBMS, system-DSN, user name and password must be transferred. This happens via a DB, which has saved this data in string format. The block is processed asynchronously to the running PLC cycle, i.e. a thread is triggered which must have established the connection following a specified time (Timeout). Due to the fact that there may be considerable time fluctuations with a connection which is established via a TCP/IP connection, but the PLC cycle must not be interrupted for longer periods of time, it is recommended to process the DQL database connection call synchronously to the PLC cycle.

# **Note** An SQL database connection is supported. If a new connection is established there will be an error message.

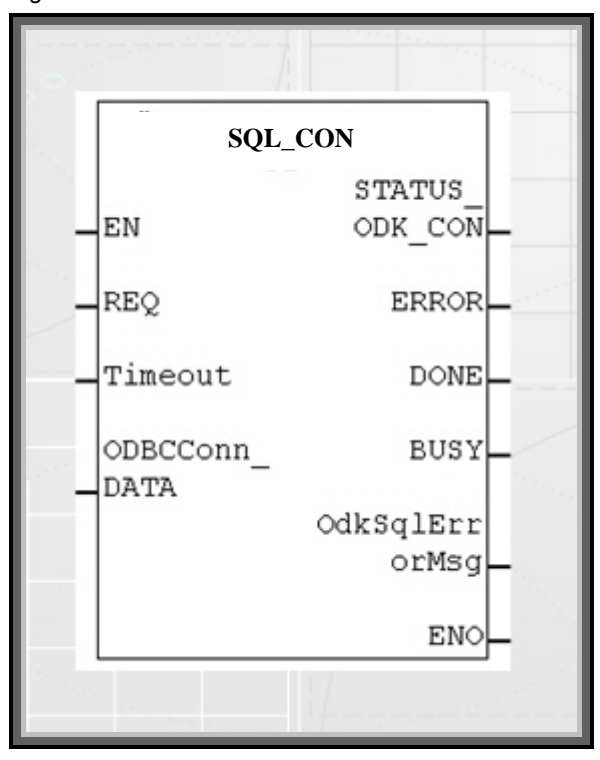

Figure 6-3 ODBC Connection Block

Prior to examining the syntactical part of the block, let us first look at the interfaces.

#### Attention The EN input and the ENO output are not parameterised.

Input Parameters SQL\_CON

REQ

Input REQ is the On/Off switch on the FB. If there is a logical One at the input, the block is processed.

Timeout

An integer value is set at this input, which indicates the maximum asynchronous processing time of the block in seconds.

ODBC Parameter Transfer

A pointer to a DB is transferred at ODBCConnDATA. This pointer contains the connection parameters for the ODBC interface.

Figure 6-4 ODBC-Connection Data in a DB

| Adresse | Name          | Тур         | Anfangswert         |
|---------|---------------|-------------|---------------------|
| 0.0     |               | STRUCT      |                     |
| +0.0    | OdbcSystemDSN | STRING[254] | 'weighting_machine' |
| +256.0  | UserName      | STRING[254] | 'WinAC'             |
| +512.0  | PassWord      | STRING[254] | 'diplom'            |
| =768.0  |               | END_STRUCT  |                     |

As can be seen in Figure 5-4, the parameters are transferred in string format whereby each individual parameter is written in a string of its own which is 254 characters long. The naming of the individual parameters is therefore limited to a length of 254 characters (max. character length in STEP 7). The actual length of the individual string variable amounts to two more bytes because the information for the maximum string variable length and the actual string variable length are stored in a character string (first and second byte). Please note that for the parameterisation of the pointer the entire length of the string is specified because otherwise characters are chopped off during transmission. As a reference value you can use the specified address in the DB under the last string.

Output Parameters SQL\_CON

Status of EXEC\_COM

In STATUS\_ODK\_CON error messages are returned by EXEC\_COM. In the event of successful calling and processing, a Zero is displayed by the output; in the event of an error an appropriate error code is returned. The error code is listed in the WinAC ODK User Manual and can be looked up there. The data format of the output variable must comply with WORD.

• ERROR

The ERROR-Bit indicates whether the SQL\_CON was processed successfully or whether it was interrupted with error. If a One is output, there has been an error during processing.

• DONE

As soon as all cycles in SQL\_CON have been completed, the DONE output is set to TRUE. This also happens when it is interrupted by an error. Due to the fact that the last cycle was completed in a defined way, DONE is set to TRUE nevertheless with the additional information that ERROR equals TRUE.

BUSY

As several block calls are necessary, the block must indicate whether it is still in the processing phase, i.e. the BUSY-Bit is set to TRUE during the entire processing of the block and is only reset to FALSE until the block has been definitely completed.

• Error buffers for ODBC error messages

The output OdkSqlErrorMsg corresponds to a structure which may contain several error codes from the DLL. In order to forward this data to a DB, a User Defined data type (UDT) is required. This UDT is structured as illustrated in Figure 5-5:

| Adresse | se Name Typ             |            | Anfangswert |
|---------|-------------------------|------------|-------------|
| 0.0     |                         | STRUCT     |             |
| +0.0    | OdkFctRETURN            | DWORD      | DW#16#0     |
| +4.0    | OdbcFctnum              | DWORD      | DW#16#0     |
| +8.0    | OdbcSqlDefineErrorCode  | DWORD      | DW#16#0     |
| +12.0   | OdbcUserDefineErrorCode | DWORD      | DW#16#0     |
| +16.0   | ODBCSqlDefineErrorStl   | STRING[6]  | 2.9         |
| +24.0   | ODBCSqlDefineErrorSt2   | STRING[6]  | 11          |
| +32.0   | ODBCSqlDefineErrorSt3   | STRING[6]  |             |
| +40.0   | ODBCSqlDefineErrorSt4   | STRING[6]  |             |
| +48.0   | ODBCSqlDefineErrorSt5   | STRING[6]  |             |
| +56.0   | ODBCSqlDefineErrorSt6   | STRING[6]  |             |
| +64.0   | ODBCSqlDefineErrorSt7   | STRING[6]  |             |
| +72.0   | ODBCSqlDefineErrorSt8   | STRING[6]  |             |
| +80.0   | ODBCSqlDefineErrorSt9   | STRING[6]  | 50          |
| +88.0   | ODBCSqlDefineErrorSt10  | STRING[6]  | 11          |
| =96.0   |                         | END_STRUCT |             |

| Figure | 6-5 | UDT | Structure | of Error-Stru | ct |
|--------|-----|-----|-----------|---------------|----|
|--------|-----|-----|-----------|---------------|----|

Now if this UDT was created in a DB, SQL-CON is parameterised with the appropriate UTD. This is followed by the transmission of the error codes to the DB.

For the individual error numbers and error statements please refer to tables 7-3 to 7-6 in the appendix where you will find the necessary explanations.

The following block diagram illustrates the syntactical sequence.

Figure 6-6 Flowchart of SQL\_CON

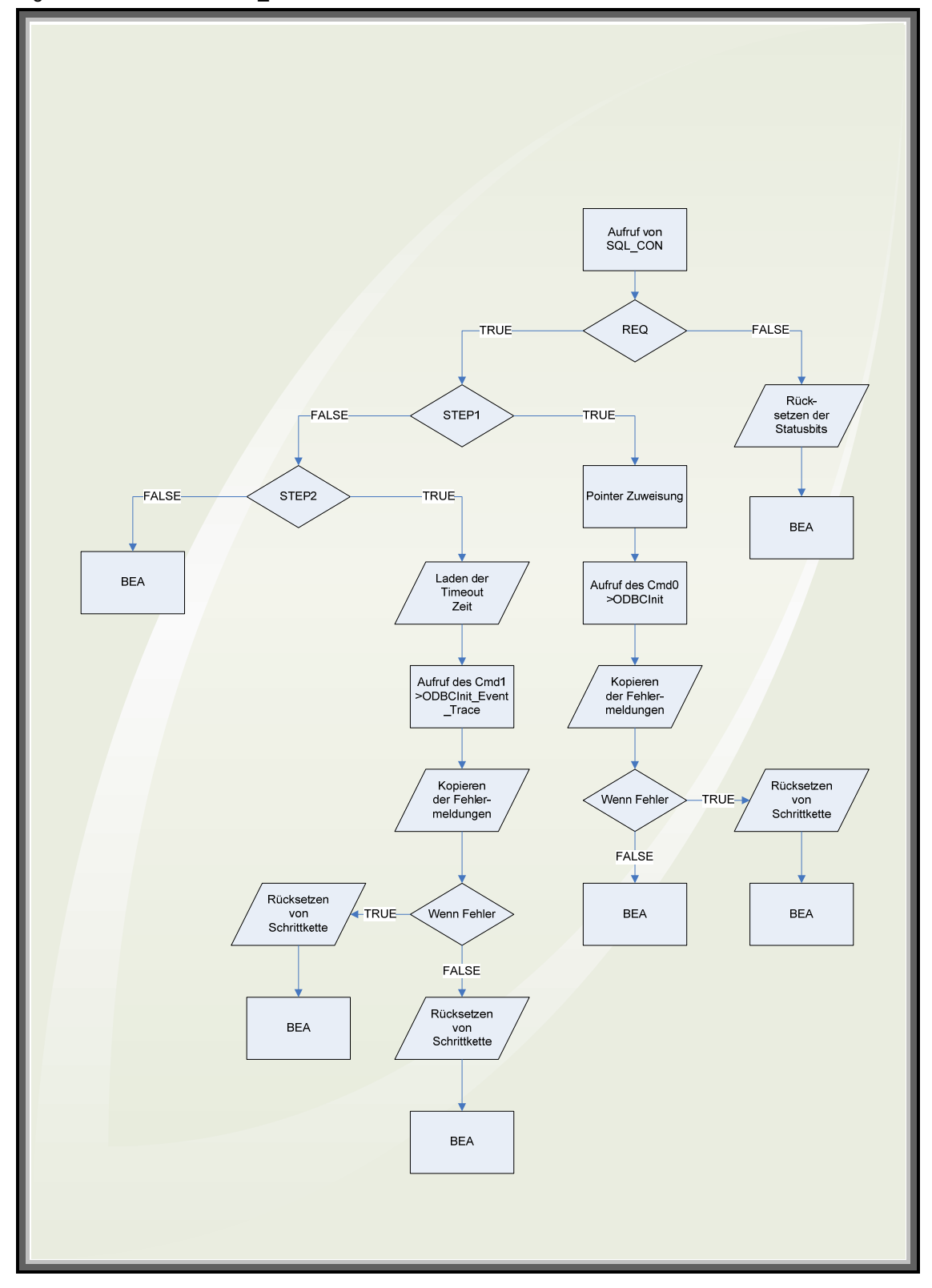

### 6.3 ODBC Read and Write Block for SQL Database

The central block SQL\_EXEC is responsible for all functions which are required for sending SQL manipulation commands and for receiving possibly requested data. After successful connection to the SQL database, SQL\_EXEC is executed in order to process the database. This block may be called as often as required to carry out SELECT-, UPDATE-, INSERT- or DELETE statements. A statement is processed asynchronously to avoid exceeding the cycle time of WinAC. Several cycles are processed to execute and complete SQL\_EXEC. In order to define a maximum waiting time for the processing of the asynchronous Threads, a Timeout at the block is defined. After the specified time has elapsed, the block is interrupted and an error message is sent.

SQL statements consist of two parts; the SQL string and the SQL argument. The actual commands are packed in the SQL-String, such as.

SELECT columntitle1, columntitle2

FROM tabletitle.

As it should be possible to change or read certain areas from the database, the SQL string must be variable to enable the user to select from different criteria. For instance you may only look for data which were saved within a certain period of time. The first query would search between the months of May and July and the second between October and December. This is possible by means of the arguments which are input separately from the SQL string and are combined with the SQL string in SQL\_EXEC. As an additional liberty it is also possible to use different data formats for the arguments. The following are possible: -

SMALLINT-, INTEGER-, REAL- and CHAR data types.

Example: a statement may look like this:

```
SELECT year, test
FROM %s
WHERE titleid < %d
"%s" and "%d" are placeholders for the coming arguments
which may be:
UDT STRING(254) => titles
UDT SMALLINT => 5
The complete statement for the database may be
interpreted as follows:
SELECT year, test
FROM titles
WHERE titleid < 5</pre>
```

The arguments are inserted in the respective placeholders whereby the length of the individual arguments is limited to the appropriate data type. A special case is STRING where up to 254 characters per argument may be used. Please note that the arguments must be in the same order as the placeholders. You will get an error message when the data type does not correspond to the placeholder. The following table illustrates corresponding placeholders and data types.

| Data types       | Placeholders | Defined<br>Data type<br>number |
|------------------|--------------|--------------------------------|
| INTEGER          | ۶d           | 1                              |
| SMALLINT         | %d           | 2                              |
| REAL             | %f           | 4                              |
| CHAR<br>(STRING) | 85           | 5                              |

Table 6-1 corresponding data types and placeholders

The amount of placeholders must also match the arguments.

In order to achieve conformity is necessary to use four pre-defined UDTs which correspond to the above mentioned data types. As the first piece of information the UDTs contain the data type as a defined number whereby "1" corresponds to INTEGER, "2" to SMALLINT, "4" to REAL and "5" to CHAR (STRING). "3" is reserved for type DOUBLE (64Bit) but as this is not supported by WinAC it is converted to REAL (32Bit). The second piece of information is the value of the argument which is stored in the appropriate data format. The following picture illustrates the internally defined data type UDT-STRING.

| Figure (  | 6-7 I | UDT4 | String |
|-----------|-------|------|--------|
| i iguio i |       |      | Cunig  |

| Adresse | Name  | Тур         | Anfangswert |
|---------|-------|-------------|-------------|
| 0.0     |       | STRUCT      |             |
| +0.0    | typCh | INT         | 5           |
| +2.0    | data  | STRING[254] | 11          |
| =258.0  |       | END_STRUCT  |             |

When a SELECT statement is executed returned data are expected by the block. It is necessary to make a DB available which has to be of a suitable data type. The data types correspond to the UDTs of the arguments and are therefore used for saving the data. The UDTs in the DB must be available in the same order as the data are supplied by the block. I.e. the block buffers the required data in a certain order, which must be known. If the required data do not match the data which has been made available, there will be an error message. Error messages are also output in the event of too few or too many provided UDTs. An SQL database supports several data types. The following SQL data types are supported by the application:

- CHAR
- NUMERIC
- DECIMAL
- VARCHAR
- INTEGER
- SMALLINT

- FLOAT
- REAL
- DOUBLE

The data types DOUBLE and REAL relating to SQL consist of 64Bit. These are not supported by STEP 7 and are converted to STEP 7-REAL(32Bit). Due to the conversion of a 64Bit number to a 32Bit number the value loses accuracy.

# Attention When using data type DOUBLE or REAL on SQL level, the values are converted to STEP 7-REAL in WinAC. The consequence is loss of accuracy of the converted value.

**Note** The data type FLOAT in SQL level corresponds to data type REAL on der STEP 7 level.

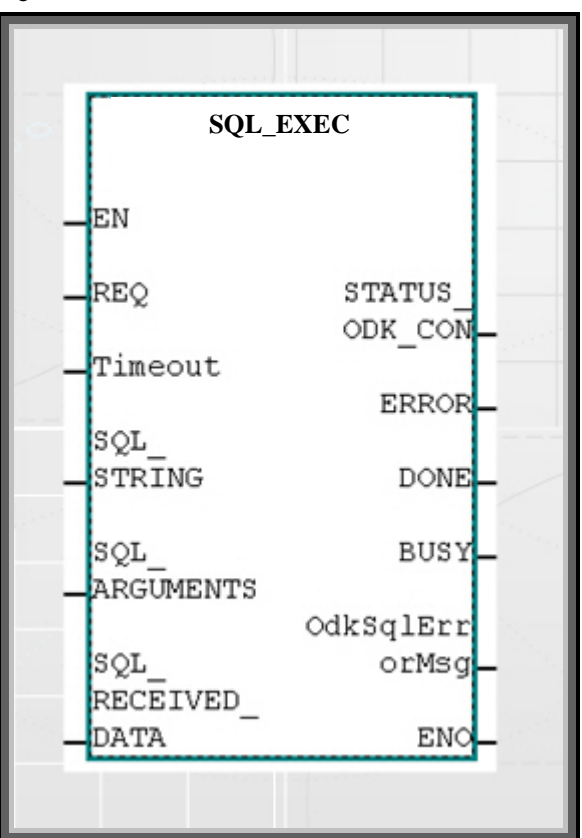

Figure 6-8 ODBC-READ and WRITE Block

Prior to examining the syntactical part of the block, let us first look at the input and output parameters again:

#### Attention The EN input and the ENO output are not parameterised.

Input Parameter SQL\_EXEC

REQ

Input REQ is the On/Off switch on the FB. If there is a logical One at the input, the block is processed.

Timeout

An integer value is set at this input, which indicates the maximum asynchronous processing time of the block in seconds.

SQL\_STRING

A pointer to a DB is transferred to a DB. This contains four Strings, in which the SQL String is written. The maximum length of an SQL String is 1016 characters. Please note that the correct length is transferred to the pointer. As a reference value you can use the address which is listed last in the address column of the DB.

#### Figure 6-9 DB for SQL String

| Adresse | Name        | Тур         | Anfangswert                                          |
|---------|-------------|-------------|------------------------------------------------------|
| 0.0     |             | STRUCT      |                                                      |
| +0.0    | SQL_String1 | STRING[254] | 'SELECT year, test FROM titles WHERE titleid < %s%d' |
| +256.0  | SQL_String2 | STRING[254] | <u>U.</u>                                            |
| +512.0  | SQL_String3 | STRING[254] | 11                                                   |
| +768.0  | SQL_String4 | STRING[254] | 11                                                   |
| =1024.0 |             | END_STRUCT  |                                                      |
|         |             |             | -                                                    |

#### SQL\_ARGUMENTS

The arguments are transferred to a pointer which points to a DB. Please note that the arguments must be arranged in the same order as the placeholders. The amount of placeholders must also match the arguments. An unlimited number of arguments may be entered. It is also allowed to have various data types in a string. It is important to note that the correct length is transferred to the pointer. As a reference value you can use the address which is listed last in the address column of the DB.

# ATTENTION The maximum amount which may be used on arguments is limited due to the maximum data storage in one DB (65 Kbytes) and by a maximum amount of 1000 arguments.

Figure 6-10 DB for SQL Arguments

| Adresse | Name      | Тур                 |
|---------|-----------|---------------------|
| 0.0     |           | STRUCT              |
| +0.0    | ARG_STR_1 | "Data Type Char"    |
| +258.0  | ARG_INT_1 | "Data Type Integer" |
| =264.0  |           | END_STRUCT          |

#### • SQL\_RECEIVED\_DATA

A pointer is transferred which points to a DB which contains a certain amount of UDTs, where read data can be stored. Therefore the SQL\_RECEIVE\_DATA is in its actual sense an output because read data are being made available.

The UDTs in the DB must exist in the same order as data is supplied by the block. The amount of supplied data must also match the provided UDTs. It is important to note that the correct length is transferred to the pointer. As a reference value you can use the address which is listed last in the address column of the DB. The following picture illustrates a Receive which is provided for four values. The UDTs have been arranged in the following order: INTEGER; CHAR; INTEGER; CHAR. The data is expected in exactly that order.

# Attention The maximum amount of values which may be returned in one query is limited due to the maximum data storage in one DB (65 Kbytes) and by a maximum amount of 1000 values.

|--|

| Adresse | N | ame         | Тур                 |
|---------|---|-------------|---------------------|
| 0.0     |   |             | STRUCT              |
| +0.0    |   | SQL_field2  | "Data Type Integer" |
| +6.0    |   | SQL_field4  | "Data Type Char"    |
| +264.0  |   | SQL_field21 | "Data Type Integer" |
| +270.0  |   | SQL_field41 | "Data Type Char"    |
| =528.0  |   |             | END_STRUCT          |

Output Parameter SQL\_EXEC

• Status of EXEC\_COM

Error messages from EXEC\_COM are returned in STATUS\_ODK\_CON. In the event of successful calling and processing, a Zero is displayed by the output; in the event of an error an appropriate error code is returned. The error code is listed in the WinAC ODK User Manual and can be looked up there. The data format of the output variable must comply with WORD.

• ERROR

The ERROR-Bit indicates whether the EXEC\_COM was processed successfully or whether it was interrupted with error. If a One is output, there has been an error during processing.

• DONE

As soon as all cycles have been completed by EXEC\_COM, the DONE output is set to TRUE. This also happens when it is interrupted by an error. Due to the fact that the last cycle was completed in a defined way, DONE is set to TRUE nevertheless with the additional information that ERROR equals TRUE.

BUSY

As several block calls are necessary, the block must indicate whether it is still in the processing phase, i.e. the BUSY-Bit is set to TRUE during the entire processing of the block and is only reset to FALSE until the block has been definitely completed. It is also required to ensure that only one SQL statement at a time is being processed. It is essential to wait for the BUSY-Bit, until the next SQL-Statement can be sent off.

• Error Buffer for ODBC Error Messages

The output OdkSqlErrorMsg corresponds to a structure which may contain several error codes from the DLL. In order to forward this data to a DB, a User Defined data type (UDT) is required. This UDT is structured as illustrated in Figure 5-12:

| Adresse | Name                    | Тур        | Anfangswert |
|---------|-------------------------|------------|-------------|
| 0.0     |                         | STRUCT     |             |
| +0.0    | OdkFctRETURN            | DWORD      | DW#16#0     |
| +4.0    | OdbeFetnum              | DWORD      | DW#16#0     |
| +8.0    | OdbcSqlDefineErrorCode  | DWORD      | DW#16#0     |
| +12.0   | OdbcUserDefineErrorCode | DWORD      | DW#16#0     |
| +16.0   | ODBCSqlDefineErrorStl   | STRING[6]  | 11          |
| +24.0   | ODBCSqlDefineErrorSt2   | STRING[6]  | 11          |
| +32.0   | ODBCSqlDefineErrorSt3   | STRING[6]  | 11          |
| +40.0   | ODBCSqlDefineErrorSt4   | STRING[6]  | 11          |
| +48.0   | ODBCSqlDefineErrorSt5   | STRING[6]  | 110         |
| +56.0   | ODBCSqlDefineErrorSt6   | STRING[6]  | 11          |
| +64.0   | ODBCSqlDefineErrorSt7   | STRING[6]  | 11          |
| +72.0   | ODBCSqlDefineErrorSt8   | STRING[6]  | 11          |
| +80.0   | ODBCSqlDefineErrorSt9   | STRING[6]  | 11          |
| +88.0   | ODBCSqlDefineErrorSt10  | STRING[6]  | 11          |
| =96.0   |                         | END_STRUCT |             |

Figure 6-12 UDT Structure of Error-Struct

Now if this UDT was created in a DB, SQL\_EXEC is parameterised with the appropriate UTD. This is followed by the transmission of the error codes to the DB. For the individual error numbers and error statements please refer to tables 7-3 to 7-6 in the appendix where you will find the necessary explanations.

The following block diagram illustrates the syntactical sequence.

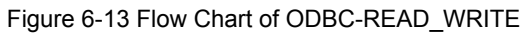

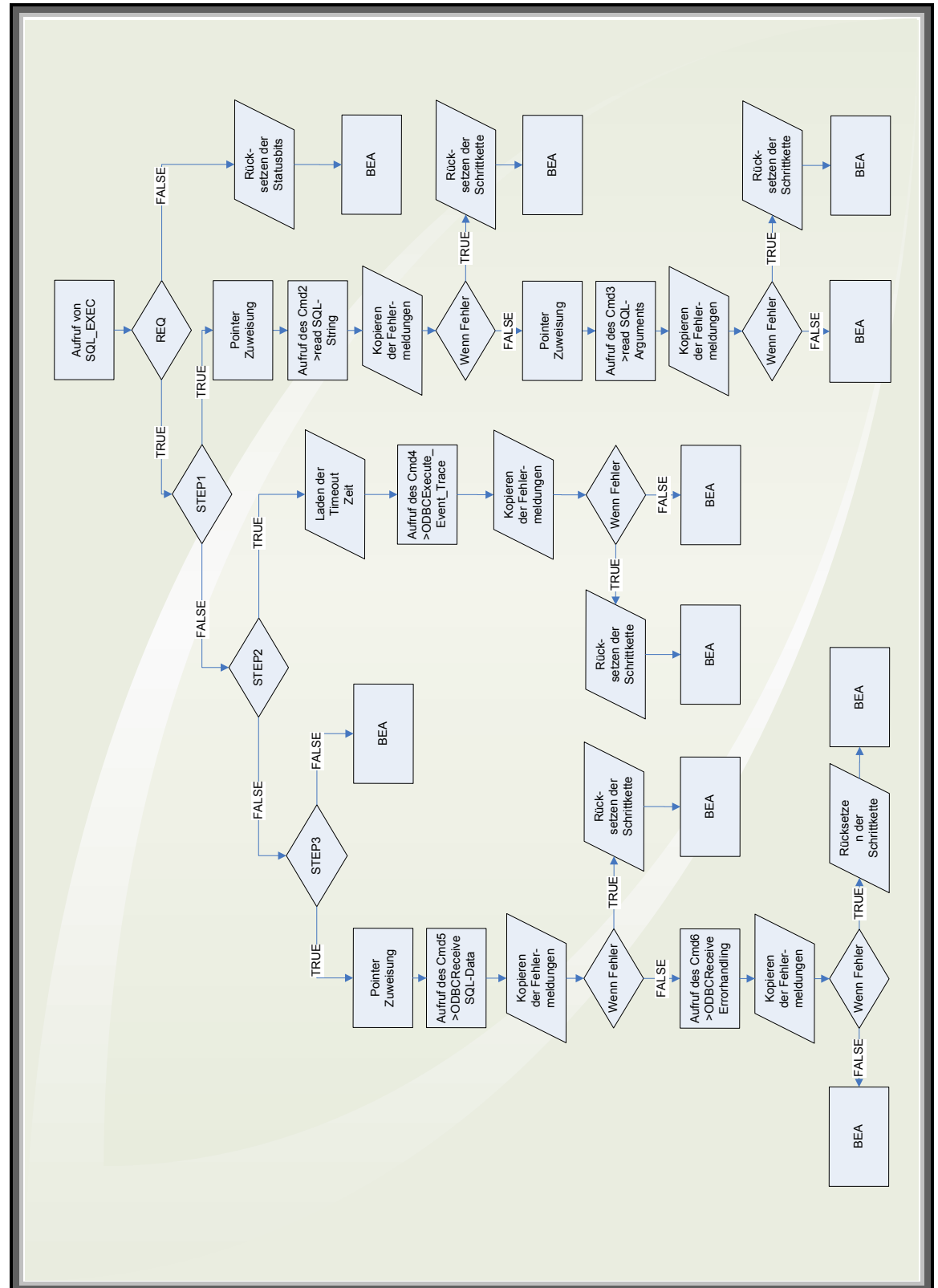

## 6.4 ODBC Block for Closing the Communication

The last block in the step sequence is SQL\_DISCON. It is responsible for the secure closing of the database. When a connection to an SQL database is no longer required, it must be closed again with this block. If the connection is not closed again, the established connections to the SQL server are not terminated. This may lead to errors such as *Too Many Client Conenctions Active*. It can also result in a buffer overflow, because several allocated storage areas are required for the connections, which are not properly closed without processing. SQL\_DISCON should be called in any case.

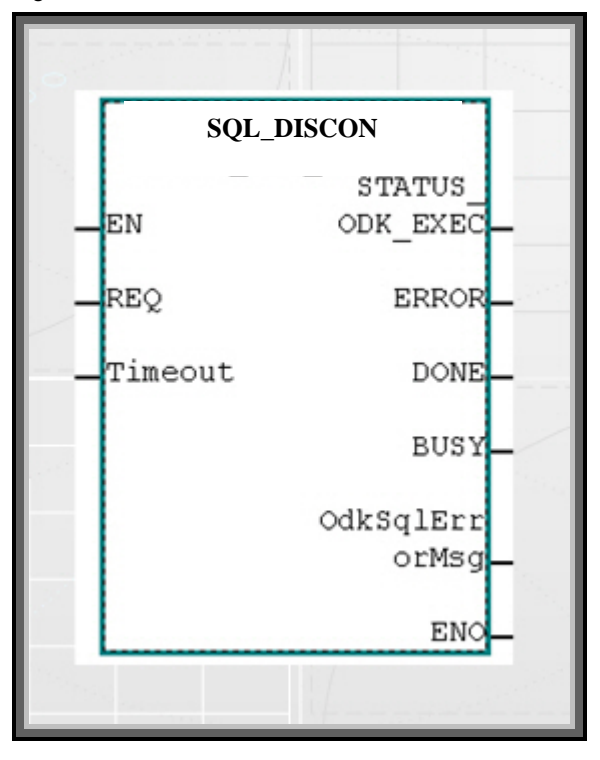

Figure 6-14 ODBC-CLOSE Block

Prior to examining the syntactical part of the block, let us first look at the input and output parameters again:

#### Attention The EN Input and the ENO Output are not parameterised.

Input SQL\_DISCON

REQ

Input REQ is the On/Off switch on the FB. If there is a logical One at the input, the block is processed.

• Timeout

An integer value is set at this input, which indicates the maximum asynchronous processing time of the block in seconds.

Output Parameter SQL\_DISCON

Status des EXEC\_COM

In STATUS\_ODK\_CON error messages are returned by EXEC\_COM. In the event of successful calling and processing, a Zero is displayed by the output; in the event of an error an appropriate error code is returned. The error code is listed in the WinAC ODK User Manual and can be looked up there. The data format of the output variable must comply with WORD.

• ERROR

The ERROR-Bit indicates whether the SQL\_DISCON was processed successfully or whether it was interrupted with error. If a One is output, there has been an error during processing.

DONE

As soon as all cycles in SQL\_DISCON have been completed, the DONE output is set to TRUE. This also happens when it is interrupted by an error. Due to the fact that the last cycle was completed in a defined way, DONE is set to TRUE nevertheless with the additional information that ERROR equals TRUE.

• BUSY

As several block calls are necessary, the block must indicate whether it is still in the processing phase, i.e. the BUSY-Bit is set to TRUE during the entire processing of the block and is only reset to FALSE until the block has been definitely completed.

Error Buffer for ODBC Error Messages

The output OdkSqlErrorMsg corresponds to a structure which may contain several error codes from the DLL. In order to forward this data to a DB, a User Defined data type (UDT) is required. This UDT is structured as illustrated in Figure 5-12:

| Adresse | Name                    | Тур        | Anfangswert |
|---------|-------------------------|------------|-------------|
| 0.0     |                         | STRUCT     |             |
| +0.0    | OdkFctRETURN            | DWORD      | DW#16#0     |
| +4.0    | OdbeFetnum              | DWORD      | DW#16#0     |
| +8.0    | OdbcSqlDefineErrorCode  | DWORD      | DW#16#0     |
| +12.0   | OdbcUserDefineErrorCode | DWORD      | DW#16#0     |
| +16.0   | ODBCSqlDefineErrorStl   | STRING[6]  |             |
| +24.0   | ODBCSqlDefineErrorSt2   | STRING[6]  | 11          |
| +32.0   | ODBCSqlDefineErrorSt3   | STRING[6]  | 11          |
| +40.0   | ODBCSqlDefineErrorSt4   | STRING[6]  | 11          |
| +48.0   | ODBCSqlDefineErrorSt5   | STRING[6]  | 11          |
| +56.0   | ODBCSqlDefineErrorSt6   | STRING[6]  | • •         |
| +64.0   | ODBCSqlDefineErrorSt7   | STRING[6]  | 100         |
| +72.0   | ODBCSqlDefineErrorSt8   | STRING[6]  | 11          |
| +80.0   | ODBCSqlDefineErrorSt9   | STRING[6]  | 11          |
| +88.0   | ODBCSqlDefineErrorSt10  | STRING[6]  | 11          |
| =96.0   |                         | END_STRUCT |             |

Figure 6-15 UDT Structure of Error-Struct

Now if this UDT was created in a DB, SQL\_DISCON is parameterised with the appropriate UTD. This is followed by the transmission of the error codes to the DB. For the individual error numbers and error statements please refer to tables 7-3 to 7-6 in the appendix where you will find the necessary explanations.

The following block diagram illustrates the syntactical sequence:

Figure 6-16 Flow Chart of SQL\_DISCON

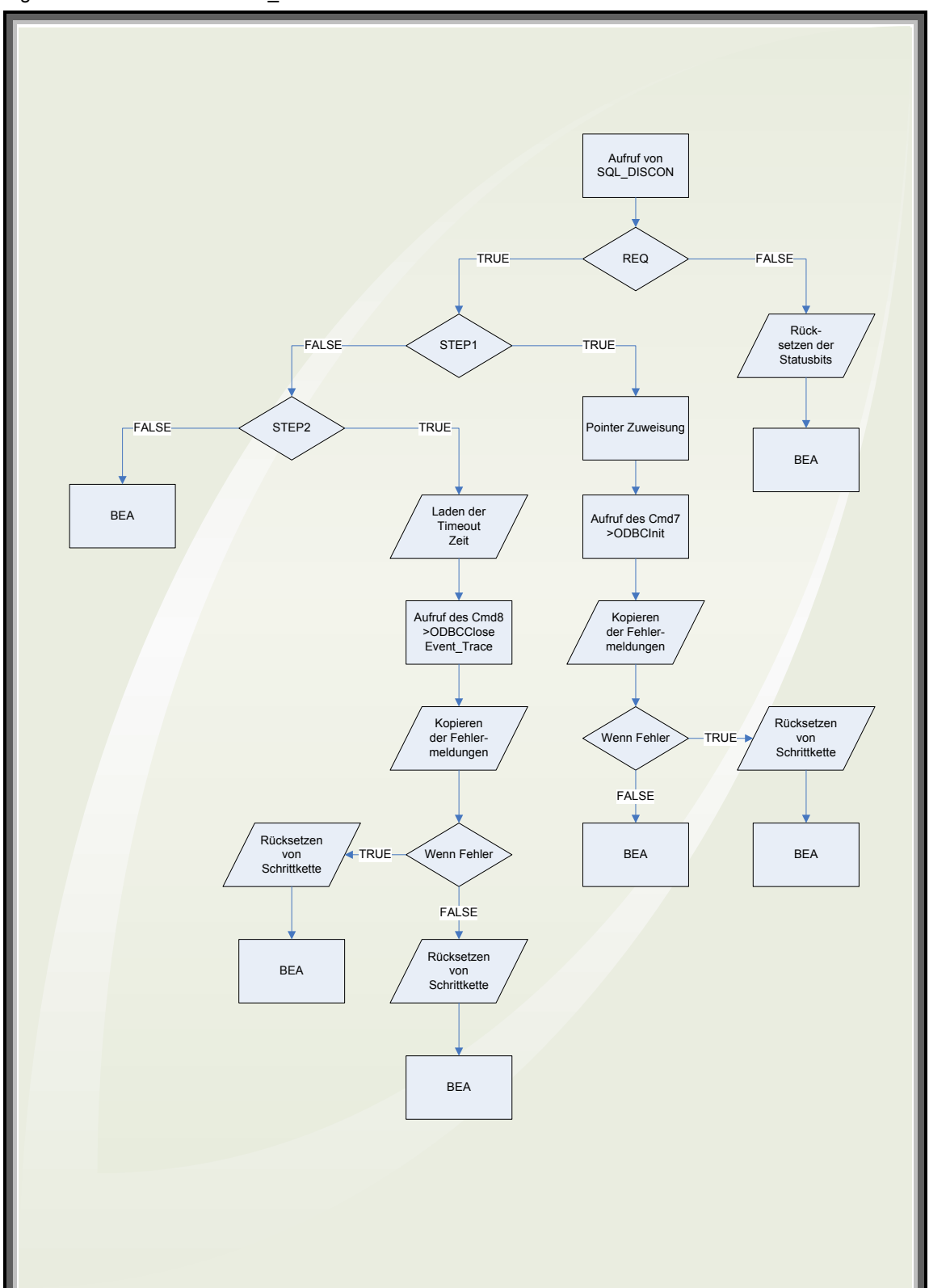

# 7 Application Examples

### 7.1 The Use of the STEP 7 Example Project

The supplied STEP 7 Example Project has been laid out for the following configuration:

- SQL database installed
- Recovery of Scales\_Machine Schematic in SQL database
- Parameterisation of ODBC driver
- Datenbank GUI to be installed

Attention It may possibly be required to insert the used communications interface WinAC RTX into the HW configuration and to then parameterise it.

### 7.1.1 Structure of an Application Programme

#### **OB100 Complete Restart**

In OB100 there is only the initialisation of a flag for the "First Call".

#### OB1 CYCL\_EXEC

In OB1 you skip into the appropriate function which has been selected in the "control" variable table under "calling individual function blocks ".

#### FC1 CALL SQL\_INIT

Calling SQL\_INIT.

#### FC2 CALL SQL\_CON

Calling SQL\_CON.

### FC3 CALL SQL\_EXEC

Calling SQL\_EXEC.

#### FC4 CALL SQL\_DISCON

Calling SQL\_DISCON.

### DB10 ODBC LOGIN DATA

Parameterisation of ODBC Data Source Name (DSN), User Name, Password

Note Input of the LOGIN DATA is case sensitive!

### Control

This variable table is used to start the individual calls. For a regular sequence the blocks are processed in the following order:

- CALL FLAG SQL\_INIT
- CALL FLAG SQL\_CON
- CALL FLAG SQL\_EXEC
- Selection of SQL statement to be transferred
  - CALL SELECT
  - CALL UPDATE
  - CALL INSERT
  - CALL DELETE
- CALL FLAG SQL\_DISCON

After SQL\_CON, SQL\_EXEC may be called as often as required in order to send off various SQL statements.

To process an SQL\_EXEC call you must first select an SQL statement.

### 7.1.2 Sending of a SELECT Statement using the variable table "Control "

- Open variable table "Control " in SIMATIC MANAGER
- When "SQL\_INIT First Call" is TRUE, DLL and DBIs are initialised by SQL-FBs, when it is FALSE, only DBIs are initialised.
- Set CALL FLAG SQL\_INIT
- Set CALL FLAG SQL\_CON
- Select CALL SELECT
- Set CALL FLAG SQL\_EXEC
  - SELECT statement is sent off; data is received
- Set CALL FLAG SQL\_DISCON

### 7.2 Adaptation of STEP 7 Example to User's Own Requirements

### 7.2.1 Other SQL statements than in example project

If other SQL statements are required which are not in the example project, the user needs to make the following changes:

- The SQL strings must be adapted to the respective usages.
- The UDT's in Argument-DB must match the placeholders in the SQL string.

The pointer transfers (lengths of data to be transferred) must match the data lengths in the DB

# 8 Error Messages

The WinAC SQL-DB Driver can supply different classes of error messages:

- Code in FB output STATUS\_ODK\_CREA\_CON / STATUS\_ODK\_CON in accordance with WinAC-ODK
- Special error messages of SQL-DB driver

| Error Type             | Error Table     |
|------------------------|-----------------|
| Odk Function Return    | Odk Error Code  |
| Odbc Function Number   | Function Code   |
| OdbcSqlDefineErrorCode | ODBC Error Code |
| ODBCSqlDefineErrorStxx | SQL Statements  |

## 8.1 Error Messages of WinAC ODK 4.1

The WinAC SQL-DB driver was developed with WinAC ODK (Open Development Kit). ODK can also generate error codes which are returned in **OdkSqlErrorMsg** of the FBs.

### 8.1.1 Error Messages for SFB65001 $\rightarrow$ STATUS\_ODK\_CREA\_CON

These error messages can only be returned by FB **SQL\_INIT**. Table 8-1 WinAC ODK Error messages fof STATUS\_ODK\_CREA\_CON

| Code   | Symbol                   | Description                                                             |
|--------|--------------------------|-------------------------------------------------------------------------|
| 0      | NO_ERRORS                | Success                                                                 |
| 0x807F | ERROR_INTERNAL           | An internal error occurred.                                             |
| 0x8001 | E_EXCEPTION              | An exception occurred.                                                  |
| 0x8102 | E_CLSID_FAILED           | The call to CLSIDFromProgID<br>failed.                                  |
| 0x8103 | E_COINITIALIZE_FAILED    | The call to ColnitializeEx failed.                                      |
| 0x8104 | E_CREATE_INSTANCE_FAILED | The call to CoCreateInstance failed.                                    |
| 0x8105 | E_LOAD_LIBRARY_FAILED    | The library failed to load.                                             |
| 0x8106 | E_NT_RESPONSE_TIMEOUT    | A Windows response timeout<br>occurred.                                 |
| 0x8107 | E_INVALID_OB_STATE       | Controller is in an invalid state for scheduling an OB.                 |
| 0x8108 | E_INVALID_OB_SCHEDULE    | Schedule information for OB is invalid.                                 |
| 0x8109 | E_INVALID_INSTANCEID     | Instance ID for SFB65001 call is invalid.                               |
| 0x810A | E_START_ODKPROXY_FAILED  | Controller could not load proxy DLL.                                    |
| 0x810B | E_CREATE_SHAREMEM_FAILED | The WinAC controller could not create or initialize shared memory area. |
| 0x810C | E_OPTION_NOT_AVAILABLE   | Attempt to access unavailable option occurred.                          |

### 8.1.2 Error Messages for SFB65002 STATUS\_ODK\_CON/EXEC

These error messages are returned by all FBs, except SQL\_INIT. Table 8-2 WinAC ODK Error Messages for STATUS\_ODK\_CON/EXEC

| Error Code | Symbol                 | Description                                                                                       |
|------------|------------------------|---------------------------------------------------------------------------------------------------|
| 0          | NO_ERRORS              | Success                                                                                           |
| 0x807F     | ERROR_INTERNAL         | An internal error occurred.                                                                       |
| 0x8001     | E_EXCEPTION            | An exception occurred.                                                                            |
| 0x8002     | E_NO_VALID_INPUT       | Input: the ANY pointer is invalid.                                                                |
| 0x8003     | E_INPUT_RANGE_INVALID  | Input: the ANY pointer range is invalid.                                                          |
| 0x8004     | E_NO_VALID_OUTPUT      | Output: the ANY pointer is invalid.                                                               |
| 0x8005     | E_OUTPUT_RANGE_INVALID | Output: the ANY pointer range is invalid.                                                         |
| 0x8006     | E_OUTPUT_OVERFLOW      | More bytes were written into the output<br>buffer by the extension object than<br>were allocated. |
| 0x8007     | E_NOT_INITIALIZED      | ODK system has not been initialized:<br>no previous call to SFB65001<br>(CREA_COM).               |
| 0x8008     | E_HANDLE_OUT_OF_RANGE  | The supplied handle value does not correspond to a valid extension object.                        |
| 0x8009     | E_INPUT_OVERFLOW       | More bytes were written into the input<br>buffer by the extension object than<br>were allocated.  |

## 8.2 Special Error Messages of SQL-DB Driver

In addition to the general error bit of the FBs several special error codes and error statements are supplied in OdkSqlErrorMsg, which describe the cause in more detail.

### 8.2.1 ODK-Function Returns

Table 8-3 ODK-Function Returns

| ODK-<br>Error-<br>Code | Function Description                               |
|------------------------|----------------------------------------------------|
| 9500                   | Wrong format specification in STRING for STATEMENT |
| 9501                   | Read S7 STRING failed                              |
| 9502                   | Buffer Overflow in STATEMENT read                  |
| 9503                   | Read S7 ARGUMENT TYPE failed                       |
| 9504                   | Read S7 ARGUMENT failed by INT                     |
| 9505                   | Read S7 ARGUMENT failed by SMINT                   |
| 9506                   | Read S7 ARGUMENT failed by DOUBLE                  |
| 9507                   | Read S7 ARGUMENT failed by REAL                    |
| 9508                   | Read S7 ARGUMENT failed by STRING                  |
| 9509                   | Wrong S7 ARGUMENT TYPE not defined                 |
| 9510                   | No PRINTF ARGUMENT in STRING for reserved ARGUMENT |

| 9511                 | Read ODBC LOGIN PARA failed                                                                                     |  |  |
|----------------------|----------------------------------------------------------------------------------------------------|--|--|
| 9512                 | ODBC LOGIN PARA copy failed                                                                                     |  |  |
| 9513                 | Write ODK SQL ERRORBIT failed                                                                                   |  |  |
| 9514                 | Write ODK SQL BUSYBIT failed                                                                                    |  |  |
| 9515                 | Set DATA EVENT failed                                                                                           |  |  |
| 9516                 | Cannot create DATA EVENTHANDLE                                                                                  |  |  |
| 9517                 | Data event not yet ready                                                                                        |  |  |
| 9518                 | WAIT FOR SINGLE OBJ failed data event                                                                           |  |  |
| 9519                 | ODK DATA EVENT eradication failed                                                                               |  |  |
| 9520                 | BUFFEROVERFLOW in value write                                                                                   |  |  |
| 9521                 | READ S7 VALUETYPE failed                                                                                        |  |  |
| 9522                 | Write S7 VALUE failed by INT                                                                                    |  |  |
| 9523                 | Write S7 VALUE failed by SMINT                                                                                  |  |  |
| 9524                 | Write S7 VALUE failed by DOUBLE                                                                                 |  |  |
| 9525                 | Write S7 VALUE failed by REAL                                                                                   |  |  |
| 9526                 | Write S7 VALUE failed by STRING                                                                                 |  |  |
| 9527                 | Wrong S7 VALUE TYPE not defined                                                                                 |  |  |
| 9528                 | No S7 VALUETYPE for SQLVALUETYPE available                                                                      |  |  |
| 9529                 | Non conforming VALUETYPE from SQLSERVER to S7 DATABLOCK, expected INT                                           |  |  |
| 9530                 | Non conforming VALUETYPE from SQLSERVER to S7 DATABLOCK, expected SMINT                                         |  |  |
| 9531                 | Non conforming VALUETYPE from SQLSERVER to S7 DATABLOCK, expected DOUBLE                                        |  |  |
| 9532                 | Non conforming VALUETYPE from SQLSERVER to S7 DATABLOCK, expected REAL                                          |  |  |
| 9533                 | Non conforming VALUETYPE from SQLSERVER to S7 DATABLOCK, expected STRING                                        |  |  |
| 9534                 | Event STANDBY TIME too long, no REQUEST from ASYNC THREAD                                                       |  |  |
| 9535                 | Set INIT EVENT failed                                                                                           |  |  |
| 9536                 | Cannot create ODBC INIT EVENTHANDLE                                                                             |  |  |
| 9537                 | CLOSE DATA EVENT failed                                                                                         |  |  |
| 9538                 | Not defined WAITFORSINGLEOBJ RETURN in DATA EVENT                                                               |  |  |
| 9539                 | ODK ODBC INIT EVENT eradication failed                                                                          |  |  |
| 9540                 | CLOSE ODBC INIT EVENT failed                                                                                    |  |  |
| 9541                 | ODBC INIT EVENT not yet ready                                                                                   |  |  |
| 9542                 | WAIT FOR SINGLE OBJ failed for ODBC INIT EVENT                                                                  |  |  |
| 9543                 | Not defined WAITFORSINGLEOBJ RETURN for ODBC INIT EVENT                                                         |  |  |
| 9544                 | ODBC INIT EVENT timeout                                                                                         |  |  |
| 9545                 | EXEC EVENT timeout                                                                                              |  |  |
| 9546                 | Read timeout TIMEODBCEVENT from S7 failed                                                                       |  |  |
| 9547                 | Read TIMEOUT TIMEEXEC from S7 failed                                                                            |  |  |
| 0549                 | Cant create ODBC CLOSEDB EVENTHANDLE                                                                            |  |  |
| 9040                 | Cant create ODBC CLOSEDB EVENTHANDLE                                                                            |  |  |
| 9549                 | Cant create ODBC CLOSEDB EVENTHANDLE ODBC CLOSEDB EVENT timeout                                                 |  |  |
| 9548<br>9549<br>9550 | Cant create ODBC CLOSEDB EVENTHANDLE<br>ODBC CLOSEDB EVENT timeout<br>ODK ODBC CLOSEDB EVENT eradication failed |  |  |

| 9552 | ODBC INIT CLOSEDB not yet ready                                 |
|------|-----------------------------------------------------------------|
| 9553 | WAIT FOR SINGLE OBJ FAILED for ODBC CLOSEDB EVENT               |
| 9554 | Not defined WAITFORSINGLEOBJ RETURN for ODBC CLOSEDB EVENT      |
| 9555 | Not defined PRINTF ARGUMENT in STRING                           |
| 9556 | Cannot find DLL PATH and FILENAME                               |
| 9557 | Cannot read VERSION INFO SIZE                                   |
| 9558 | Cannot read VERSION INFO                                        |
| 9559 | Cannot verify query the value                                   |
| 9560 | Version Nr. does not match,<br>different versions STEP 7 to DLL |

### 8.2.2 Function-Code Numbers

Table 8-4 Function-Code Numbers

| Function Code | Function Description               |  |  |  |
|---------------|------------------------------------|--|--|--|
| 9000          | SQL ALLOC ENVIRONMENT HANDLE       |  |  |  |
| 9001          | ODBC VERSION ENVIRONMENT ATTRIBUTE |  |  |  |
| 9002          | SQL ALLOC CONNECTION HANDLE        |  |  |  |
| 9003          | CONNECT DATA SOURCE                |  |  |  |
| 9004          | SQL ALLOC ARGUMENT HANDLE          |  |  |  |
| 9005          | BUILT SQL STRING                   |  |  |  |
| 9006          | COUNT OF COL                       |  |  |  |
| 9007          | DESCRIBE COL TYPE                  |  |  |  |
| 9008          | BIND COLUMN WHITH VALUETYPE        |  |  |  |
| 9009          | FETCH ARGUMENT                     |  |  |  |
| 9010          | FREEING ARGUMENT HANDLE            |  |  |  |
| 9011          | CLOSE CONECTION                    |  |  |  |
| 9012          | FREEING CONNECTION HANDLE          |  |  |  |
| 9013          | FREEING ENVIRONMENT HANDLE         |  |  |  |

### 8.2.3 ODBC-Function Errors

Table 8-5 ODBC-Function Errors

| ODBC-Error-Code | ODBC-Error Description                             |  |
|-----------------|----------------------------------------------------|--|
| 0000            | ODBC FUNCTIONRET ok                                |  |
| 8501            | ODBC SQL OBJECT CALL initialization failed         |  |
| 8502            | ODBC SQL OBJECT call execution failed              |  |
| 8503            | ODBC SQL OBJECT call FETCH failed                  |  |
| 8504            | ODBC SQL OBJECT call CLOSE DATABASE failed         |  |
| 8505            | ODBC FETCH ODK buffer Overflow                     |  |
| 8506            | undefined sql value type during create column type |  |
| 8507            | Sql unknown database column type                   |  |
| 8508            | Something wrong with sql database in character set |  |

| 8509 | No data existing               |  |  |  |
|------|--------------------------------|--|--|--|
| 8510 | Error in SQLGETDIAGREC         |  |  |  |
| 8511 | Too long STRING CHAR in SQL DB |  |  |  |
| 8512 | Database already connected     |  |  |  |
| 8550 | Success with info              |  |  |  |
| 8551 | No data                        |  |  |  |
| 8552 | Still executing                |  |  |  |
| 8553 | Need data                      |  |  |  |

## 8.2.4 SQL-Statements

Table 8-6 SQL-Statements

| SQLSTATE | Error                                                             |  |  |
|----------|-------------------------------------------------------------------|--|--|
| 01000    | General warning                                                   |  |  |
| 01001    | Cursor operation conflict                                         |  |  |
| 01002    | Disconnect error                                                  |  |  |
| 01003    | NULL value eliminated in set function                             |  |  |
| 01004    | String data, right truncated                                      |  |  |
| 01006    | Privilege not revoked                                             |  |  |
| 01007    | Privilege not granted                                             |  |  |
| 01S00    | Invalid connection string attribute                               |  |  |
| 01S01    | Error in row                                                      |  |  |
| 01S02    | Option value changed                                              |  |  |
| 01S06    | Attempt to fetch before the result set returned the first row set |  |  |
| 01S07    | Fractional truncation                                             |  |  |
| 01S08    | Error saving File DSN                                             |  |  |
| 01S09    | Invalid keyword                                                   |  |  |
| 07001    | Wrong number of parameters                                        |  |  |
| 07002    | COUNT field incorrect                                             |  |  |
| 07005    | Prepared statement not a cursor-specification                     |  |  |
| 07006    | Restricted data type attribute violation                          |  |  |
| 07009    | Invalid descriptor index                                          |  |  |
| 07S01    | Invalid use of default parameter                                  |  |  |
| 08001    | Client unable to establish connection                             |  |  |
| 08002    | Connection name in use                                            |  |  |
| 08003    | Connection does not exist                                         |  |  |
| 08004    | Server rejected the connection                                    |  |  |
| 08007    | Connection failure during transaction                             |  |  |
| 08S01    | Communication link failure                                        |  |  |
| 21S01    | Insert value list does not match column list                      |  |  |
| 21S02    | Degree of derived table does not match column list                |  |  |
| 22001    | String data, right truncated                                      |  |  |

| 22002 | Indicator variable required but not supplied   |  |  |  |
|-------|------------------------------------------------|--|--|--|
| 22003 | Numeric value out of range                     |  |  |  |
| 22007 | Invalid datetime format                        |  |  |  |
| 22008 | Datetime field overflow                        |  |  |  |
| 22012 | Division by zero                               |  |  |  |
| 22015 | Interval field overflow                        |  |  |  |
| 22018 | Invalid character value for cast specification |  |  |  |
| 22019 | Invalid escape character                       |  |  |  |
| 22025 | Invalid escape sequence                        |  |  |  |
| 22026 | String data, length mismatch                   |  |  |  |
| 23000 | Integrity constraint violation                 |  |  |  |
| 24000 | Invalid cursor state                           |  |  |  |
| 25000 | Invalid transaction state                      |  |  |  |
| 25S01 | Transaction state                              |  |  |  |
| 25S02 | Transaction is still active                    |  |  |  |
| 25S03 | Transaction is rolled back                     |  |  |  |
| 28000 | Invalid authorization specification            |  |  |  |
| 34000 | Invalid cursor name                            |  |  |  |
| 3C000 | Duplicate cursor name                          |  |  |  |
| 3D000 | Invalid catalog name                           |  |  |  |
| 3F000 | Invalid schema name                            |  |  |  |
| 40001 | Serialization failure                          |  |  |  |
| 40002 | Integrity constraint violation                 |  |  |  |
| 40003 | Statement completion unknown                   |  |  |  |
| 42000 | Syntax error or access violation               |  |  |  |
| 42S01 | Base table or view already exists              |  |  |  |
| 42S02 | Base table or view not found                   |  |  |  |
| 42S11 | Index already exists                           |  |  |  |
| 42S12 | Index not found                                |  |  |  |
| 42S21 | Column already exists                          |  |  |  |
| 42S22 | Column not found                               |  |  |  |
| 44000 | WITH CHECK OPTION violation                    |  |  |  |
| HY000 | General error                                  |  |  |  |
| HY001 | Memory allocation error                        |  |  |  |
| HY003 | Invalid application buffer type                |  |  |  |
| HY004 | Invalid SQL data type                          |  |  |  |
| HY007 | Associated statement is not prepared           |  |  |  |
| HY008 | Operation canceled                             |  |  |  |
| HY009 | Invalid use of null pointer                    |  |  |  |
| HY010 | Function sequence error                        |  |  |  |
| HY011 | Attribute cannot be set now                    |  |  |  |

| HY012 | Invalid transaction operation code                          |  |  |  |
|-------|-------------------------------------------------------------|--|--|--|
| HY013 | Memory management error                                     |  |  |  |
| HY014 | Limit on the number of handles exceeded                     |  |  |  |
| HY015 | No cursor name available                                    |  |  |  |
| HY016 | Cannot modify an implementation row descriptor              |  |  |  |
| HY017 | Invalid use of an automatically allocated descriptor handle |  |  |  |
| HY018 | Server declined cancel request                              |  |  |  |
| HY019 | Non-character and non-binary data sent in pieces            |  |  |  |
| HY020 | Attempt to concatenate a null value                         |  |  |  |
| HY021 | Inconsistent descriptor information                         |  |  |  |
| HY024 | Invalid attribute value                                     |  |  |  |
| HY090 | Invalid string or buffer length                             |  |  |  |
| HY091 | Invalid descriptor field identifier                         |  |  |  |
| HY092 | Invalid attribute/option identifier                         |  |  |  |
| HY095 | Function type out of range                                  |  |  |  |
| HY096 | Invalid information type                                    |  |  |  |
| HY097 | Column type out of range                                    |  |  |  |
| HY098 | Scope type out of range                                     |  |  |  |
| HY099 | Nullable type out of range                                  |  |  |  |
| HY100 | Uniqueness option type out of range                         |  |  |  |
| HY101 | Accuracy option type out of range                           |  |  |  |
| HY103 | Invalid retrieval code                                      |  |  |  |
| HY104 | Invalid precision or scale value                            |  |  |  |
| HY105 | Invalid parameter type                                      |  |  |  |
| HY106 | Fetch type out of range                                     |  |  |  |
| HY107 | Row value out of range                                      |  |  |  |
| HY109 | Invalid cursor position                                     |  |  |  |
| HY110 | Invalid driver completion                                   |  |  |  |
| HY111 | Invalid bookmark value                                      |  |  |  |
| HYC00 | Optional feature not implemented                            |  |  |  |
| HYT00 | Timeout expired                                             |  |  |  |
| HYT01 | Connection timeout expired                                  |  |  |  |
| IM001 | Driver does not support this function                       |  |  |  |
| IM002 | Data source name not found and no default driver specified  |  |  |  |
| IM003 | Specified driver could not be loaded                        |  |  |  |
| IM004 | Driver's SQLAIIocHandle on SQL_HANDLE_ENV failed            |  |  |  |
| IM005 | Driver's SQLAIIocHandle on SQL_HANDLE_DBC failed            |  |  |  |
| IM006 | Driver's SQLSetConnectAttr failed                           |  |  |  |
| IM007 | No data source or driver specified; dialog prohibited       |  |  |  |
| IM008 | Dialog failed                                               |  |  |  |
| IM009 | Unable to load translation DLL                              |  |  |  |

| IM010 | Data source name too long   |  |  |  |
|-------|-----------------------------|--|--|--|
| IM011 | Driver name too long        |  |  |  |
| IM012 | DRIVER keyword syntax error |  |  |  |
| IM013 | Trace file error            |  |  |  |
| IM014 | Invalid name of File DSN    |  |  |  |
| IM015 | Corrupt file data source    |  |  |  |

# 9 List of Abbreviations

- DB Data block
- FB Function block
- OB Organisation block
- RTX Real Time eXtension for Windows
- UDT User defined type (data type definition in STEP 7)

# 10 History

| Version | Date     | Remark                     |
|---------|----------|----------------------------|
| V1.20   | 11-02-09 | Tested with WinAC RTX 2009 |
|         |          |                            |